# **IR-PERPUSTAKAAN UNIVERSITAS AIRLANGGA**

# BAB IV IMPLEMENTASI DAN UJI COBA

**TUGAS AKHIR** 

SISTEM INFORMASI PEMBELIAN ... RISTIAN FIRDAYANI

## **IR-PERPUSTAKAAN UNIVERSITAS AIRLANGGA**

# **BAB IV**

ADUCA.

# **IMPLEMENTASI DAN UJI COBA**

Tahap implementasi pada sebuah sistem informasi merupakan tahap dimana sistem yang telah dibuat pada tahap sebelumnya diterapkan, berupa perangkat keras yang digunakan. Dengan penerapan sistem telah dibangun, hasilnya dapat dioperasikan dan berfungsi secara optimal sesuai kebutuhan. Sedangkan, untuk mengetahui cara kerja sistem yang telah dibuat, maka dilakukan uji coba terhadap sistem dengan percobaan pengaksesan terhadap sistem.

## 4.1 Implementasi Sistem

Implementasi sistem meliputi penggambaran alur kerja program sistem informasi pembelian semen yang digambarkan dengan *pseudocode* dan bagan alir.

#### 4.1.1 Pseudocode

*Pseudo* berarti imitasi atau mirip atau menyerupai *dab code* menunjukkan kode dari program, berarti *pseudocode* adalah kode yang mirip dengan instruksi kode program yang sebenarnya (Jogiyanto, 2005). Langkahlangkah implementasi Sistem Informasi Pembelian Semen PT Mantap Adi Perkasa Surabaya adalah sebagai berikut :

- Membuat pseudocode berdasarkan proses terkecil dari Data Flow Diagram (DFD).
- Menerapkan pseudocode kedalam bahasa pemrograman berbasis web didukung dengan penggunaan aplikasi XAMPP dan SQLyog.

99

TUGAS AKHIR

SISTEM INFORMASI PEMBELIAN ... RISTIAN FIRDAYANI

3. Melakukan uji coba sistem menggunakan metode Black Box Testing.

Berikut ini pseudocode yang terdapat pada Ssitem Informasi Pembelian

Semen PT Mantap Adi Perkasa Surabaya :

# 4.1.1.1 Pseudocode proses input data jabatan

Pseudocode input data jabatan menjelaskan alur kerja sistem untuk memasukkan data jabatan baru. Proses ini dibuat berdasarkan Data Flow Diagram (DFD) level1 yaitu proses input data jabatan.

| /* | Nama : Proses Input Data Jabatan                                                                   |
|----|----------------------------------------------------------------------------------------------------|
|    | Deskripsi : Insert dan Update Data Jabatan                                                         |
|    | Input : Data jabatan                                                                               |
|    | Output : Data jabatan tersimpan di database dan menampilkan<br>data jabatan dalam tabel jabatan */ |
| 1. | START                                                                                              |
| 2. | Tampil form input jabatan                                                                          |
| 3. | If(data jabatan baru) Then                                                                         |
| 4. | Input data jabatan                                                                                 |
| 5. | While(data jabatan belum lengkap) Do                                                               |
| 6. | Tampil alert                                                                                       |
| 7. | Endwhile                                                                                           |
| 8. | ELSE                                                                                               |
| 9. | Pilih data jabatan yang akan dirubah                                                               |
| 10 | . Ubah data jabatan                                                                                |
| 11 | . EndIf                                                                                            |
| 12 | . Simpan data jabatan pada tabel jabatan                                                           |
| 13 | . Tampil data jabatan pada tabel                                                                   |
| 14 | . END                                                                                              |

Gambar 4.1. Pseudocode Input Data Jabatan

Berdasarkan pseudocode input data jabatan, dibuat form input data

jabatan yang dapat dilihat pada Gambar 4.2.

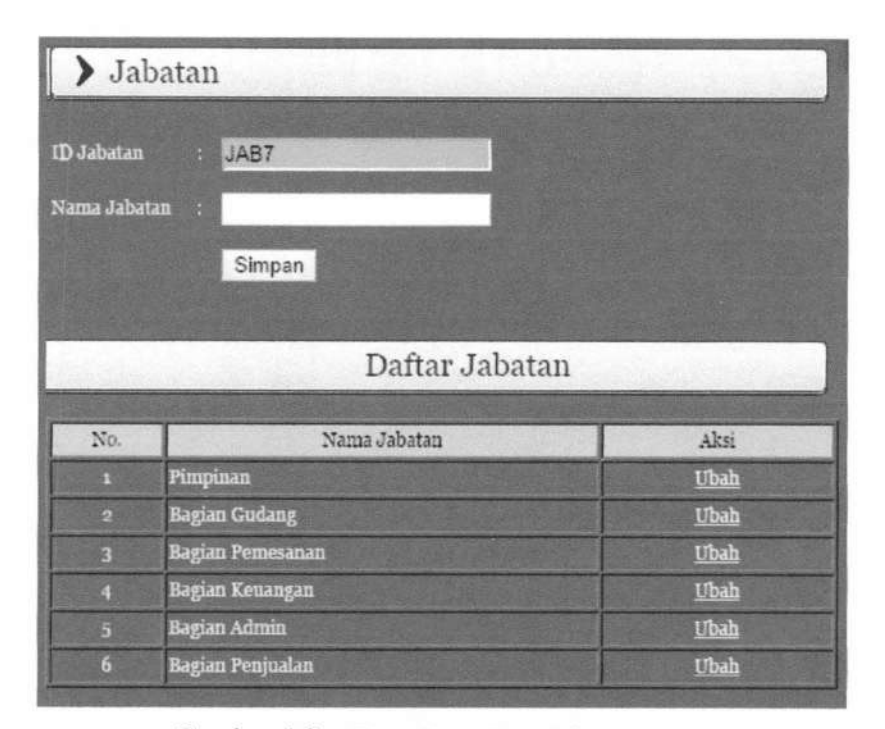

Gambar 4.2. Form Input Data Jabatan

# 4.1.1.2 Pseudocode proses input data kota

Pseudocode input data kota menjelaskan alur kerja sistem untuk memasukkan data kota baru. Proses ini dibuat berdasarkan Data Flow Diagram (DFD) level 1 yaitu proses input data kota.

| /*  | Nama : Pi       | roses Input Data Kota                                                  |
|-----|-----------------|------------------------------------------------------------------------|
|     | Deskripsi : In  | nsert dan Update Data Kota                                             |
|     | Input : Da      | ata kota                                                               |
|     | Output : D<br>d | ata kota tersimpan di database dan menampilkan<br>ata kota dalam tabel |
| */  |                 |                                                                        |
| 1.  | START           |                                                                        |
| 2.  | Tampil form     | input kota                                                             |
| 3.  | If(data kot     | ta baru) Then                                                          |
| 4.  | Input dat       | a kota                                                                 |
| 5.  | While(d         | ata kota belum lengkap) Do                                             |
| 6.  | Tampi           | l alert                                                                |
| 7.  | Endwhil         | e                                                                      |
| 8.  | Else            |                                                                        |
| 9.  | Pilih da        | ta kota yang akan dirubah                                              |
| 10. | Ubah dat        | a kota                                                                 |
| 11. | EndIf           |                                                                        |
| 12. | Simpan dat      | a pada tabel kota                                                      |
| 13. | Tampil dat      | a kota baru pada tabel kota                                            |
| 14. | END             |                                                                        |

Gambar 4.3. Pseudocode Input Data Kota

Berdasarkan pseudocode input data kota, dibuat form input data kota

yang dapat dilihat pada Gambar 4.4.

| > Kot     | a           |             |
|-----------|-------------|-------------|
| ID Kota   | : K12       |             |
| Nama Kota | 4           |             |
|           | Simpan      |             |
|           |             |             |
|           | Daftar Kota |             |
| No.       | Nama Kota   | Aksi        |
| 1         | Gresik      | <u>Ubah</u> |
| 2         | Surabaya    | <u>Ubah</u> |
| 3         | Sidoarjo    | <u>Ubah</u> |

Gambar 4.4. Form Input Data Kota

# 4.1.1.3 Pseudocode proses input data pegawai

Pseudocode input data pegawai menjelaskan alur kerja sistem untuk memasukkan data pegawai baru. Proses ini dibuat berdasarkan Data Flow Diagram (DFD) level 1 yaitu proses input data pegawai.

| /*  | Nama : Proses Input Data Pegawai<br>Deskripsi : Insert dan Update Data Pegawai          |
|-----|-----------------------------------------------------------------------------------------|
|     | Input : Data pegawai                                                                    |
|     | Output : Data pegawai tersimpan di database dan menampilkan<br>data pegawai dalam tabel |
| */  |                                                                                         |
| 1.  | START                                                                                   |
| 2.  | Tampil form input pegawai                                                               |
| 3.  | If(data pegawai baru) Then                                                              |
| 4.  | Input data pegawai                                                                      |
| 5.  | Else if(pilih jabatan) Then                                                             |
| 6.  | Ambil data jabatan dari tabel jabatan                                                   |
| 7.  | Tampil data jabatan                                                                     |
| 8.  | Pilih jabatan                                                                           |
| 9.  | Else if(pilih kota) Then                                                                |
| 10. | Ambil data kota dari tabel kota                                                         |
| 11. | Ambil data kota                                                                         |
| 12. | Pilih kota                                                                              |
| 13. | While(data pegawai belum lengkap) Do                                                    |
| 14. | Tampil alert                                                                            |
| 15. | Endwhile                                                                                |
| 16. | Else                                                                                    |
| 17. | Pilih data pegawai yang akan dirubah                                                    |
| 18. | Ubah data pegawai                                                                       |
| 19. | EndIF                                                                                   |
| 20. | Simpan data pada tabel pegawai                                                          |
| 21. | Tampil data pegawai baru pada tabel                                                     |
| 22. | END                                                                                     |

Gambar 4.5. Pseudocode Input Data Pegawai

Berdasarkan pseudocode input data pegawai, dibuat form input data pegawai yang dapat dilihat pada Gambar 4.6.

| > Pegawa             | ai                                  |                  |                                |          |                               |          |      |
|----------------------|-------------------------------------|------------------|--------------------------------|----------|-------------------------------|----------|------|
| ID Pegawai :         | PEG7                                |                  |                                |          |                               |          |      |
| Nama Lengkap :       |                                     |                  |                                |          |                               |          |      |
| Jabatan :            | Pilih Jab                           | atan             | •                              |          |                               |          |      |
| Jenis Kelamin :      | Pimpinan<br>Bagian Gu<br>Bagian Per | dang<br>mesanan  | m                              |          |                               |          |      |
| Alamat :             | Bagian Ke<br>Bagian Adi             | uangan<br>min    |                                |          | The state of the state of the |          |      |
| Kota :               | Bagian Per                          | njualan          |                                |          |                               |          |      |
| Username :           |                                     |                  |                                |          |                               |          |      |
| Password :           |                                     |                  |                                |          |                               |          |      |
|                      | Simpan                              |                  |                                |          |                               |          |      |
|                      |                                     |                  |                                |          |                               |          |      |
| Same and             |                                     | Dat              | ftar Pegaw                     | ai       | - Carlon Carlon               |          |      |
|                      | Non som in                          | WWW SIL          | Nº CETSING                     |          |                               |          |      |
| No. Nama<br>Pegawai  | Jabatan                             | Jenis<br>Kelamin | Alamat                         | Kota     | Username                      | Password | Aksi |
| 1 Tjuntoro<br>Asalim | Pimpinan                            | L                | Jl. Raya Karang<br>Asem No. 21 | Surabaya | tjuntoro                      | tjuntoro | Ubah |

Gambar 4.6. Form Input Data Pegawai

# 4.1.1.4 Pseudocode proses input data supplier

Pseudocode input data supplier menjelaskan alur kerja sistem untuk memasukan data supplier pada form supplier. Proses ini dibuat berdasarkan Data Flow Diagram (DFD) level 1 yaitu proses input data supplier.

| /*  | Nama : Proses Input Data Supplier                                                         |
|-----|-------------------------------------------------------------------------------------------|
|     | Deskripsi : Insert dan Update Data Supplier                                               |
|     | Input : Data supplier                                                                     |
|     | Output : Data supplier tersimpan di database dan menampilkan<br>data supplier dalam tabel |
| */  |                                                                                           |
| Pre | osedur InputDataSupplier()                                                                |
| 1.  | START                                                                                     |
| 2.  | Tampil form input supplier                                                                |
| 3.  | If(data supplier baru) Then                                                               |
| 4.  | Input data supplier                                                                       |
| 5.  | Else if(pilih kota) Then                                                                  |
| 6.  | Ambil data kota tabel kota                                                                |
| 7.  | Tampil data kota                                                                          |
| 8.  | Pilih kota                                                                                |
| 9.  | While(data belum lengkap) Do                                                              |
| 10  | . Tampil alert                                                                            |
| 11  | . Endwhile                                                                                |
| 12  | . Else                                                                                    |
| 13  | . Pilih data supplier yang akan dirubah                                                   |
| 14  | . Ubah data supplier                                                                      |
| 15  | . EndIf                                                                                   |
| 16  | . Simpan data pada tabel supplier                                                         |
| 17  | . Tampil data supplier baru pada tabel supplier                                           |
| 18  | . END                                                                                     |

Berdasarkan *pseudocode input* data supplier, dibuat *form input* data supplier yang dapat dilihat pada Gambar 4.8.

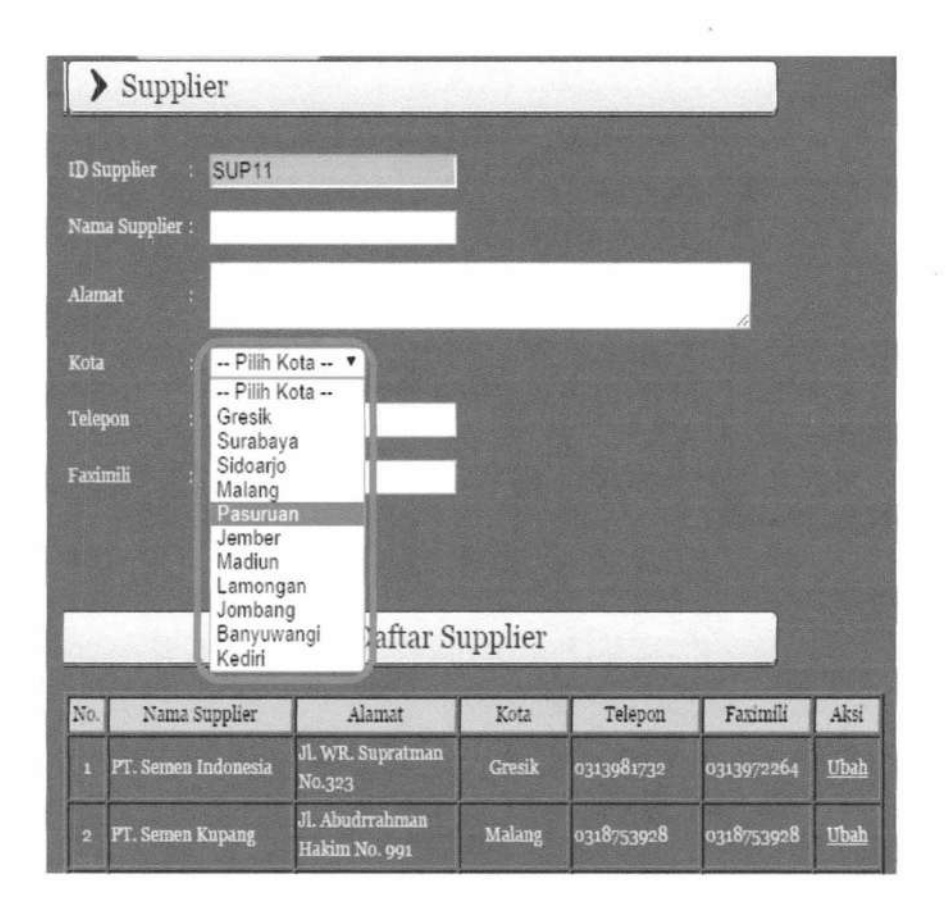

Gambar 4.8. Form Input Data Supplier

# 4.1.1.5 Pseudocode cari data supplier

*Pseudocode* cari data supplier menjelaskan alur kerja sistem untuk memasukkan data supplier baru. Proses ini dibuat berdasarkan *Data Flow Diagram* (DFD) level 1 yaitu proses cari data supplier.

14

÷.

/\* Nama : Proses Cari Supplier Deskripsi : Mencari data supplier sesuai barang : Input Kota dan memilih supplier Input : Menampilkan data supplier pada form barang \*/ Output Prosedur CariSupplier() 1. START Tampil data supplier dari tabel supplier 2. 3. Input nama kota supplier pada kolom keyword While(keyword tersedia) DO 4. Filter tabel supplier berdasarkan keyword 5. Tampil data filter 6. 7. EndWhile 8. If(supplier tersedia) Then Pilih supplier pada tabel supplier 9. Kirim data supplier ke form barang 10. 11. Else 12. DO InputDataSupplier 13. Endif 14. END

Gambar 4.9. Pseudocode Cari Data Supplier

Berdasarkan *pseudocode* cari Data Supplier, dibuat *form* cari data supplier yang dapat dilihat pada Gambar 4.10.

Daftar Supplier

| ID Supplier   | SUP11        |    |
|---------------|--------------|----|
| Nama Supplier | 1            |    |
| Alamat        | 1            |    |
| Kota          | Pilih Kota 🔻 | 1. |
| Telepon       | 5            |    |
| Faximili      | : [          |    |
|               | Simpan       |    |

| No | Nama Supplier                      | Alamat                                       | Kota    | Telepon      | Faximili   | Aksi  |  |
|----|------------------------------------|----------------------------------------------|---------|--------------|------------|-------|--|
| 1  | PT Semen<br>Indonesia              | F. Semen JI. WR.<br>donesia Supratman No 323 |         | 0313981732   | 0313972264 | pilih |  |
| 2  | PT. Indocement<br>Tunggal Prakarsa | J1 Jendral<br>Sudirman Kav.<br>72-73         | Jombang | 022125533551 | 0210932112 | pilih |  |

Gambar 4.10. Form Cari Data Supplier

# 4.1.1.6 Pseudocode proses input data jenis semen

Pseudocode input data jenis barang menjelaskan alur kerja sistem untuk memasukkan data jenis semen. Proses ini dibuat berdasarkan Data Flow Diagram (DFD) level 1 yaitu proses input data jenis semen.

| /* | Nama : Proses Input Data Jenis Semen                                                         |
|----|----------------------------------------------------------------------------------------------|
|    | Deskripsi : Insert dan Update Data Jenis Semen                                               |
|    | Input : Data jenis semen                                                                     |
|    | Output : Data jenis semen tersimpan di database dan menampilkan data jenis semen dalam tabel |
| */ |                                                                                              |
| 1. | START                                                                                        |
| 2. | Tampil form input jenis semen                                                                |
| 3. | If(data jenis semen baru) Then                                                               |
| 4. | Input data jenis semen                                                                       |
| 5. | While(data belum lengkap) Do                                                                 |
| 6. | Tampil Alert                                                                                 |
| 7. | Endwhile                                                                                     |
| 8. | Else                                                                                         |
| 9. | Pilih data jenis semen yang akan dirubah                                                     |
| 10 | . Ubah data jenis semen                                                                      |
| 11 | . EndIf                                                                                      |
| 12 | . Simpan data pada tabel jenis semen                                                         |
| 13 | . Tampil data jenis semen pada tabel jenis semen                                             |
| 14 | . END                                                                                        |

Gambar 4.11. Pseudocode Input Data Jenis Semen

Berdasarkan pseudocode input data jenis semen, dibuat form input data

jenis semen yang dapat dilihat pada Gambar 4.12.

108

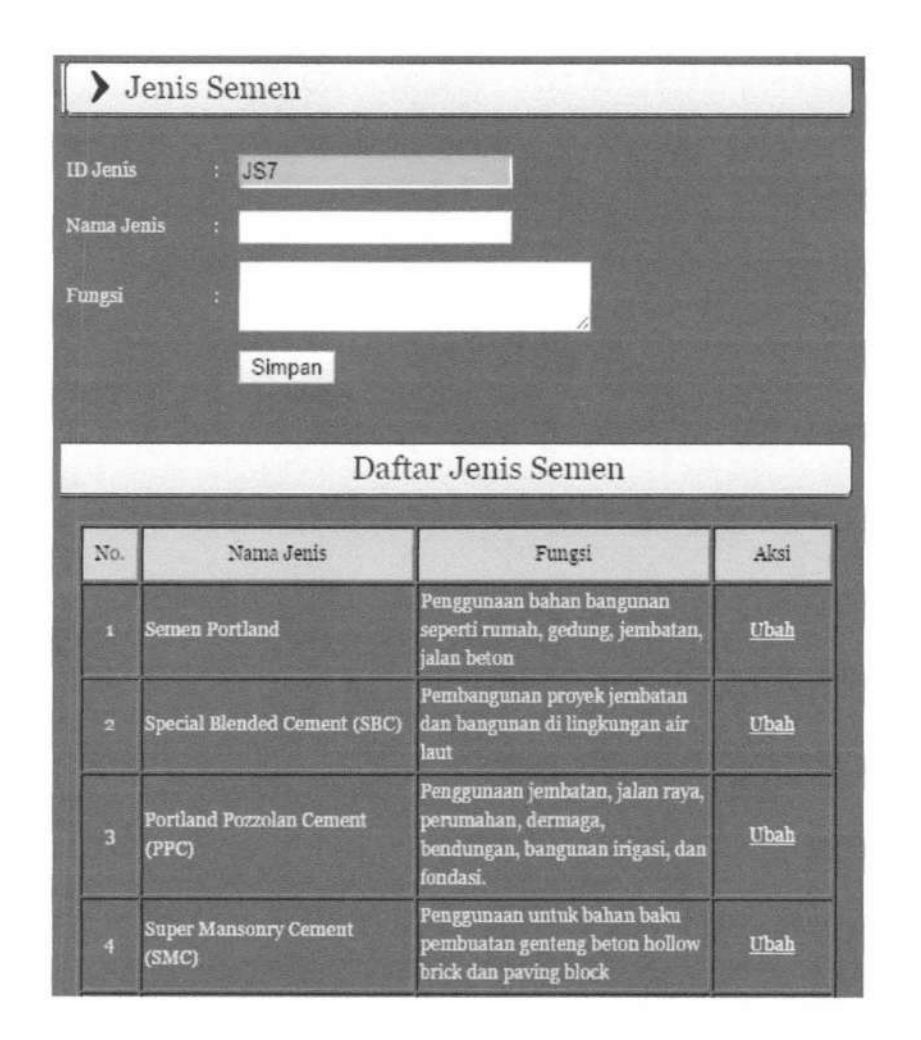

Gambar 4.12. Form Input Data Jenis Semen

# 4.1.1.7 Pseudocode proses input data barang

Pseudocode input data barang menjelaskan alur kerja sistem untuk memasukkan data barang. Proses ini dibuat berdasarkan Data Flow Diagram (DFD) level 1 yaitu proses input data barang.

/\* Nama : Proses Input Data Barang Deskripsi : Insert dan Update Data Barang Input : Data barang : Data barang tersimpan di database dan menampilkan Output data barang dalam tabel \*/ START 1. 2. Tampil form input barang If(data barang baru) Then 3. DO CariSupplier 4. 5. Input data barang Else if(pilih jenis semen) Then 6. Tampil data jenis semen 7. Pilih jenis barang 8. 9. While(data belum lengkap) Do Tampil alert 10. 11. Endwhile 12. Else 13. Pilih data barang yang akan dirubah 14. Ubah data barang 15. EndIf 16. Simpan data pada tabel barang Tampil data barang baru pada tabel barang 17. 18. END

Gambar 4.13. Pseudocode Input Data Barang

Berdasarkan pseudocode input data barang, dibuat form input data barang

yang dapat dilihat pada Gambar 4.14.

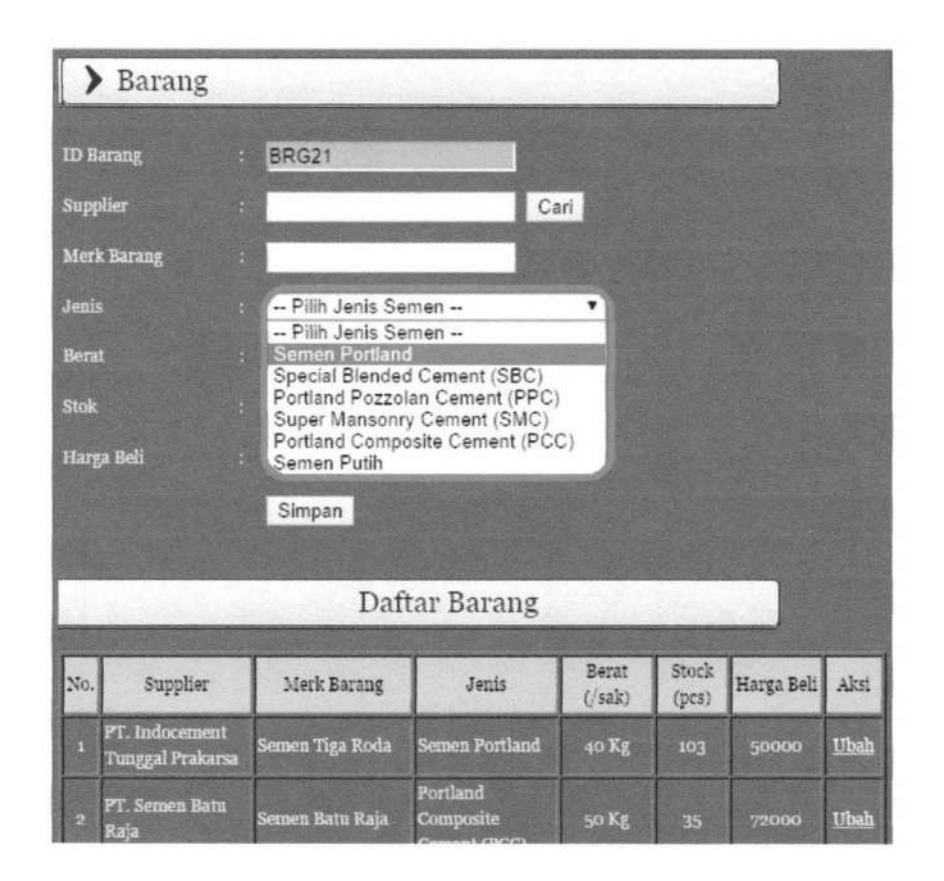

Gambar 4.14. Form Input Data Barang

## 4.1.1.8 Pseudocode pengelolaan permintaan pembelian

*Pseudocode* pengelolaan permintaan pembelian menjelaskan alur kerja sistem untuk transaksi pengajuan permintaan pembelian. Proses ini dibuat berdasarkan *Data Flow Diagram* (DFD) level 1 yaitu pengelolaan permintaan pembelian.

```
/* Nama
            : Proses Pengelolaan Data Permintaan Pembelian
   Deskripsi : Insert dan Update Data Permintaan Pembelian
            : cari data barang pp dan input data permintaan
   Input
               pembelian
  Output
             : Data permintaan pembelian tersimpan di database dan
               menampilkan data barang yang diajukan
*/
1. START
2. Tampil form input permintaan pembelian
    If(permintaan baru) Then
3.
4.
     DO CariBarangPP
5.
     Tampil data permintaan pembelian
       Else If(Ubah data permintaan) Then
6.
         DO CariBarangPP
7.
8.
     Else
9.
      Pilih data barang yang akan dihapus
10. EndIf
11. Tampil data permintaan pembelian
12. Simpan data pada tabel permintaan pembelian
13. END
```

Gambar 4.15. Pseudocode Pengelolaan Permintaan Pembelian

Berdasarkan pseudocode pengelolaan permintaan pembelian, dibuat form

permintaan pembelian yang dapat dilihat pada Gambar 4.16.

| >     | Perminta                | ian Pen         | nbelian                               |                 |                      |                 |               |
|-------|-------------------------|-----------------|---------------------------------------|-----------------|----------------------|-----------------|---------------|
| No.   | PP                      | : PP-0          | 00002                                 |                 |                      |                 |               |
| Nan   | na Pegawai              | : Ike Y         | /uliani                               |                 |                      |                 |               |
| Tan   | ggal                    | : 2014          | 1-10-02                               |                 |                      |                 |               |
| Info  | ormasi Bar<br>na Barang | ang<br>: Car    | i Barang<br>Daftar Permint            | aan             |                      |                 |               |
| No.   | Supplier                | Merk<br>Barang  | Jenis                                 | Berat<br>(/sak) | Harga<br>Distributor | Jumlah<br>(pcs) | Aksi          |
| 1     | PT. Semen<br>Indonesia  | Semen<br>Padang | Portland<br>Composite Cement<br>(PCC) | 50 Kg           | Rp. 90000            | 150             | <u>Cancel</u> |
| 2     | PT. Semen<br>Indonesia  | Semen<br>Padang | Semen Portland                        | 40 Kg           | Rp. 90000            | 100             | <u>Cancel</u> |
| -0155 | Ster and Stores         |                 |                                       | 2 200           |                      | State State     | 2 Contraction |

Gambar 4.16. Form Permintaan Pembelian

# 4.1.1.9 Pseudocode cari data barang

*Pseudocode* cari data barang menjelaskan alur kerja sistem untuk mencari dan memasukan data barang pada form permintaan pembelian. Proses ini dibuat berdasarkan *Data Flow Diagram* (DFD) level 1 yaitu proses cari barang.

| /*  | Nama       | : Proses Cari Barang                                        |
|-----|------------|-------------------------------------------------------------|
|     | Input      | : Memilih barang dan Memasukkan jumlah barang               |
|     | Output     | : Menampilkan data barang pada form permintaan pembelian */ |
| Pro | sedur Cari | BarangPP()                                                  |
| 1.  | START      |                                                             |
| 2.  | Tampil d   | data barang kritis dari tabel barang                        |
| 3.  | Pilih da   | ata barang                                                  |
| 4.  | Input ju   | umlah barang yang diajukan                                  |
| 5.  | Simpan o   | data pada tabel permintaan pembelian                        |
| 6.  | Kirim da   | ata barang pada form permintaan pembelian                   |
| 7.  | END        |                                                             |

Gambar 4.17. Pseudocode Cari Barang

Berdasarkan pseudocode cari barang, dibuat form cari barang yang dapat

dilihat pada Gambar 4.18.

| Check | No. | Supplier                              | Merk Barang     | Jenis                                 | Berat | Stock | Harga<br>Distributor | Jumlah |
|-------|-----|---------------------------------------|-----------------|---------------------------------------|-------|-------|----------------------|--------|
| 8     | 1   | PT. Indocement<br>Tunggal<br>Prakarsa | Semen Tiga Roda | Semen Portland                        | 40 Kg | 41    | Rp. 50000            |        |
| B     | 2   | PT. Semen Batu<br>Raja                | Semen Batu Raja | Portland<br>Composite<br>Cement (PCC) | 50 Kg | 45    | Rp. 65000            | 11-312 |
|       | 3   | PT. Semen<br>Indonesia                | Semen Padang    | Portland<br>Composite<br>Cement (PCC) | 50 Kg | 44    | Rp. 60000            |        |
|       | 4   | PT. Semen<br>Indonesia                | Semen Padang    | Super Mansonry<br>Cement (SMC)        | 50 Kg | 50    | Rp. 80000            |        |

DAFTAR BARANG

Gambar 4.18. Form Cari Barang

## 4.1.1.10 Pseudocode konfirmasi permintaan pembelian

*Pseudocode* konfirmasi permintaan pembelian menjelaskan alur kerja sistem untuk proses acc pimpinan pada transaksi permintaan pembelian. Proses ini dibuat berdasarkan *Data Data Flow Diagram* (DFD) level 1 yaitu konfirmasi permintaan pembelian.

```
: Proses Konfirmasi Data Permintaan Pembelian
  Nama
  Deskripsi : Insert data konfirmasi
             : Input jumlah barang permintaan pembelian yang telah
  Input
               diajukan
             : Data konfirmasi permintaan pembelian tersimpan di
  Output
               database dan menampilkan data barang yang telah
               dikonfirmasi */
1. START
   If(Pilih nomor permintaan) Then
2.
3.
     Tampil data barang yang diajukan
      Pilih data barang yang di konfirmasi
4.
5.
      Input jumlah barang yang di konfirmasi
6.
      Simpan pada tabel permintaan pembelian
7.
     EndIf
8.
   END
```

Gambar 4.19. Pseudocode Konfirmasi Permintaan Pembelian

Berdasarkan pseudocode konfirmasi permintaan pembelian, dibuat form

Konfirmasi Pembelian No. PP PP-00002 ¥ 2014-10-02 Tanggal Daftar Barang Total Merk Harga Yang Supplier vang Barang Distributor diperbolehkan diusulkan Semen 1 PT. Semen Indonesia Rp.90000 170 150 Padang Semen 1 PT. Semen Indonesia Rp.90000 150 100 Padang Simpan

konfirmasi permintaan pembelian yang dapat dilihat pada Gambar 4.20.

Gambar 4.20. Form Konfirmasi Permintaan Pembelian

#### 4.1.1.11 Pseudocode cari supplier pemesanan

*Pseudocode* cari data supplier menjelaskan alur kerja sistem untuk mencari dan memasukan data supplier pada form pemesanan. Proses ini dibuat berdasarkan *Data Data Flow Diagram* (DFD) level 1 yaitu proses cari supplier.

```
: Proses Cari Supplier
/* Nama
  Deskripsi : Mencari data supplier yang dibutuhkan
   Input : Memilih supplier
            : Menampilkan data supplier pada form pemesanan */
  Output
Prosedur CariSupplierPemesanan()
1. START
      Tampil data supplier sesuai barang yang diajukan
2.
      Masukkan nama kota supplier pada field keyword
3.
        While (keyword tersedia) Do
4.
          Filter tabel supplier berdasarkan keyword
5.
          Tampil data filter
6.
        EndWhile
7.
      Pilih data supplier
8.
      Kirim data supplier pada form pemesanan
9.
10. END
```

Gambar 4.21. Pseudocode Cari Supplier Pemesanan

Berdasarkan pseudocode cari supplier pemesanan, dibuat form cari

supplier pemesanan yang dapat dilihat pada Gambar 4.22.

#### DAFTAR SUPPLIER

|     |                        | Keyword : Ketiikkan Na      | ima Kota Supplier |             |            |       |
|-----|------------------------|-----------------------------|-------------------|-------------|------------|-------|
| No. | Nama Supplier          | Alamat                      | Kota              | Telepon     | Faximili   | Aksi  |
| 1   | PT. Semen<br>Indonesia | Jl. WR. Supratman<br>No 323 | Gresik            | 0313981732  | 0313972264 | Pilih |
| 2   | PT. Semen Padang       | Jl. Indarung No. 25237      | Malang            | 0751815250  | 0751815590 | Pilih |
| 3   | PT. Semen Batu<br>Raja | Jl. Semanggi No. 643        | Banyuwangi        | 02212553390 | 0221255339 | Pilih |

Gambar 4.22. Form Cari Supplier Pemesanan

#### 4.1.1.12 Pseudocode pengelolaan pemesanan

Pseudocode pengelolaan pemesanan menjelaskan alur kerja sistem untuk transaksi pemesanan. Proses ini dibuat berdasarkan Data Data Flow Diagram (DFD) level 1 yaitu pengelolaan data pemesanan.

```
/* Nama
             : Proses Pengelolaan Data Pemesanan
  Deskripsi : Insert data pemesanan baru
  Input
            : cari data supplier, cari data barang pemesanan dan
               input data pemesanan
  Output
                     pemesanan
                                  tersimpan
                                              di
                                                   database
                                                              dan
            : Data
               menampilkan data barang yang dipesan
*/
1. START
    If(pemesanan baru) Then
2.
      DO CariSupplierPemesanan
3.
       While(data tidak lengkap) DO
4.
5.
        Tampil alert supplier harus dipilih
        EndWhile
6.
       DO CariBarangPemesanan
7.
8.
      Tampil data pemesanan
9.
    EndIf
10.
       Else If(hapus data barang) Then
11.
         Pilih barang yang hapus dari tabel pemesanan
12.
       EndIf
13. Simpan data pada tabel pemesanan
14. DO CetakPo
15. END
```

Gambar 4.23. Pseudocode Pegelolaan Pemesanan

Berdasarkan *pseudocode* pengelolaan pemesanan, dibuat *form* pengelolaan pemesanan yang dapat dilihat pada Gambar 4.24.

|                |              | A CONTRACTOR OF                    |       | - Star   |            |        |
|----------------|--------------|------------------------------------|-------|----------|------------|--------|
| No. I          | PO :         | PO-00002                           |       | 1000     |            |        |
| Supp           | lier         | PT. Semen Indone                   | esia  | Ca       | ri         |        |
| Nama Pegawai : |              | Firda Yani                         |       | Page 100 |            |        |
| Tang           | gal :        | 2014-09-10                         |       |          |            |        |
|                |              |                                    |       |          |            |        |
| Info           | rmasi Barang |                                    |       |          |            |        |
| Nam            | a Barang :   | Carl Barang                        |       |          |            |        |
|                |              | Daftar I                           | Pemes | anan     |            |        |
| No.            | Merk Barang  | Jenis                              | Berat | Qty      | Harga Beli | Aksi   |
| 1              | Semen Padang | Semen Portland                     | 40 Kg | 150      | Rp. 65000  | Cancel |
| 2              | Semen Padang | Portland Composite<br>Cement (PCC) | 50 Kg | 200      | Rp. 60000  | Cancel |
|                | Semen Padang | Super Mansonry                     | 50 Kg | 120      | Rp. 80000  | Cancel |

Gambar 4.24. Form Pengelolaan Pemesanan

# 4.1.1.13 Pseudocode cari barang pemesanan

Pseudocode cari barang pemesanan menjelaskan alur kerja sistem untuk mencari dan memasukan data barang yang akan dipesan dan meInputnya dalam form pemesanan. Proses ini dibuat berdasarkan Data Data Flow Diagram (DFD) level 1 yaitu proses cari barang.

/\* Nama : Proses Cari Data Barang Deskripsi : Mencari data barang sesuai konfirmasi pimpinan : Memilih barang Input : Menampilkan data barang pada form pemesanan \*/ Output Prosedur CariBarangPemesanan() 1. START Tampil data barang dari tabel permintaan pembelian 2. Pilih data barang 3. Simpan data pada tabel pemesanan 4. Kirim data barang pada form pemesanan 5. 6. END

Gambar 4.25. Pseudocode Cari Data Barang

Berdasarkan *pseudocode* cari data barang, dibuat *form* pengelolaan pemesanan yang dapat dilihat pada Gambar 4.26.

| Check | No. | Merk Barang  | Jenis                              | Berat | Harga<br>Distributor | Jumlah<br>Yang<br>Dipesan |
|-------|-----|--------------|------------------------------------|-------|----------------------|---------------------------|
|       | 1   | Semen Padang | Super Mansonry Cement<br>(SMC)     | 50 Kg | Rp. 80000            | 120                       |
|       | 2   | Semen Padang | Portland Composite<br>Cement (PCC) | 50 Kg | Rp. 60000            | 200                       |
|       | 3   | Semen Padang | Semen Portland                     | 40 Kg | Rp. 65000            | 150                       |

DAFTAR BARANG

Submit Cancel

Gambar 4.26. Form Cari Data Barang

## 4.1.1.14 Pseudocode cetak surat pemesanan (PO)

Pseudocode cetak surat pemesanan menjelaskan alur kerja sistem untuk mencetak data pada form pemesanan Proses ini dibuat berdasarkan Data Data Flow Diagram (DFD) level 1 yaitu proses cetak pemesanan.

TUGAS AKHIR

119

: Proses Cetak Surat Pemesnaan /\* Nama Deskripsi : Generate surat pemesanan Input : Data pemesanan Output : Menampilkan surat pemesanan \*/ Prosedur CetakPo() 1. START 2. If(data pemesanan lengkap) Then Tampil surat pemesanan 3. 4. Else 5. Muncul alert EndIf 6. END 7.

Gambar 4.27. Pseudocode Cetak Surat Pemesanan

Berdasarkan pseudocode cetak pemesanan, dibuat form cetak pemesanan

yang dapat dilihat pada Gambar 4.28.

#### PT. MANTAP ADI PERKASA JI. RAYA KARANG ASEM NO. 21 SURABAYA

#### Surat Pemesanan

No. PO : PO-00002

Yth. : PT. Semen Indonesia

Alamat : JI. WR. Supratman No.323, Gresik

Harap Pembawa Surat ini diberikan barang tersebut :

| Merk Barang  | Nama Jenis                      | Berat | Qty | Satuan |
|--------------|---------------------------------|-------|-----|--------|
| Semen Padang | Semen Portland                  | 40 Kg | 150 | 65000  |
| Semen Padang | Portland Composite Cement (PCC) | 50 Kg | 200 | 60000  |
| Semen Padang | Super Mansonry Cement (SMC)     | 50 Kg | 120 | 80000  |

Surabaya, 10-09-2014

(Tjuntoro Assalim)

Gambar 4.28. Form Cetak Surat Pemesanan

TUGAS AKHIR

尚

## 4.1.1.15 Pseudocode cari pemesanan

*Pseudocode* cari pemesanan menjelaskan alur kerja sistem untuk mencari dan memasukan data pemesanan yang akan di Input dalam form penerimaan pembelian. Proses ini dibuat berdasarkan *Data Data Flow Diagram* (DFD) level 1 yaitu proses cari pemesanan (PO).

| <pre>/* Nama : Proses Cari Pemesanan (PO) Deskripsi : Mencari data pemesanan yang dibutuhkan Input : Memilih nomor pemesanan</pre> |         |
|----------------------------------------------------------------------------------------------------|---------|
| Output : Menampilkan data pemesanan pada form pemes                                                                                | anan */ |
| Prosedur CariPo()                                                                                                    |         |
| 1. START                                                                                                    |         |
| 2. Tampil data pemesanan dari tabel pemesanan                                                                                      |         |
| 3. Masukkan nomor po pada field keyword                                                                                            |         |
| 4. While (data tersedia) Do                                                                                                    |         |
| 5. Filter tabel pemesanan berdasarkan keyword                                                                                      |         |
| 6. Tampil data filter                                                                                                    |         |
| 7. EndWhile                                                                                                    |         |
| 8. Pilih nomor pemesanan                                                                                                    |         |
| 9. Kirim data pemesanan pada form penerimaan beli<br>10. END                                                                       |         |
|                                                                                                    |         |

Gambar 4.29. Pseudocode Cari Pemesanan

Berdasarkan pseudocode cetak pemesanan, dibuat form cari pemesanan

yang dapat dilihat pada Gambar 4.30.

# DAFTAR PEMBELIAN

|     | Keyword : | etikkan Nomor PO    |                      |       |
|-----|-----------|---------------------|----------------------|-------|
| No. | No. PO    | Supplier            | Tanggal<br>Transaksi | Aksi  |
| 1   | PO-00002  | PT. Semen Indonesia | 2014-09-10           | Pilih |
| 2   | PO-00003  | PT. Semen Padang    | 2014-09-10           | Pilih |
| 3   | PO-00004  | PT. Semen Batu Raja | 2014-09-10           | Pilih |

Gambar 4.30. Form Cari Pemesanan

# 4.1.1.16 Pseudocode input penerimaan pembelian

Pseudocode input penerimaan pembelian menjelaskan alur kerja sistem untuk transaksi penerimaan. Proses ini dibuat berdasarkan Data Data Flow Diagram (DFD) level 1 yaitu proses input penerimaan beli.

| /*  | Nama      | : Proses Input Data Penerimaan Beli                                                    |
|-----|-----------|----------------------------------------------------------------------------------------|
|     | Deskripsi | : Insert data penerimaan                                                               |
|     | Input     | : cari faktur pembelian, cari data barang yang diterima dan input data penerimaan beli |
|     | Output    | : Data penerimaan tersimpan di database dan menampilkan data barang yang diterima      |
| */  |           |                                                                                        |
| 1.  | START     |                                                                                        |
| 2.  | Tampil    | form input penerimaan pembelian                                                        |
| 3.  | If(data   | penerimaan baru) Then                                                                  |
| 4.  | DO Car    | iPo                                                                                    |
| 5.  | Input     | data penerimaan pembelian                                                              |
| 6.  | Whi]      | e(data belum lengkap) DO                                                               |
| 7.  | Та        | mpil alert data harus diisi                                                            |
| 8.  | Endw      | hile                                                                                   |
| 9.  | DO Car    | iBarangTerimaBeli                                                                      |
| 10  | . Tampil  | . data penerimaan pada tabel                                                           |
| 11. | . Simpar  | data penerimaan pada tabel penerimaan beli                                             |
| 12. | Endif     |                                                                                        |
| 13. | END       |                                                                                        |

Gambar 4.31. Pseudocode Input Penerimaan Pembelian

Berdasarkan pseudocode input penerimaan pembelian, dibuat form input

penerimaan pembelian yang dapat dilihat pada Gambar 4.32.

| >      | Penerimaan       | Pe  | mbelian                            |             |            |                |
|--------|------------------|-----|------------------------------------|-------------|------------|----------------|
| No. P  | enerimaan        |     | TB-00002                           |             |            |                |
| No. P  | 0                |     | PO-00002                           | Cari        |            |                |
| Faktu  | r Pembelian      |     | 010.000.12-00036911                |             |            |                |
| Faktu  | r Pajak          |     | 010.000.12-00036911                |             |            |                |
| Surat  | Jalan            |     | SJ-0001                            |             |            |                |
| Tangg  | al               |     | 2014-09-10                         |             |            |                |
| Perjar | njian Tempo      |     | 30                                 |             |            |                |
| 1      | Informasi Barang |     |                                    |             |            |                |
| Nama   | Barang           |     | Cari Barang                        |             |            |                |
|        |                  |     |                                    |             |            |                |
|        | D                | aft | ar Penerimaan Pei                  | nbelian     |            | 1              |
| 1139   |                  |     |                                    |             |            |                |
| No.    | Merk Barang      |     | Jenis                              | Berat (/kg) | Qty Terima | Harga Supplie: |
| 1      | Semen Padang     |     | Semen Portland                     | 40 Kg       | 150        | 71000          |
| 2      | Semen Padang     |     | Portland Composite Cement<br>(PCC) | 50 Kg       | 200        | 79000          |
| 3      | Semen Padang     |     | Super Mansonry Cement<br>(SMC)     | 50 Kg       | 120        | 80000          |
|        |                  |     | Simpan                             |             |            |                |

Gambar 4.32. Form Penerimaan Pembelian

# 4.1.1.17 Pseudocode cari barang penerimaan pembelian

Pseudocode cari barang penerimaan menjelaskan alur kerja sistem untuk mencari dan memasukan data barang yang diterima dan meInputnya dalam form permintaan retur. Proses ini dibuat berdasarkan Data Data Flow Diagram (DFD) level 1 yaitu proses cari barang.

| /*  | Nama<br>Deskripsi<br>Input<br>Output | <ul> <li>Proses Cari Data Barang</li> <li>Mencari data barang sesuai penerimaan</li> <li>Memilih barang dan meInput jumlah barang</li> <li>Menampilkan data barang pada form penerimaan pembelian */</li> </ul> |
|-----|--------------------------------------|----------------------------------------------------------------------------------------------------|
| Pro | sedur Cari                           | .BarangTerimaBeli()                                                                                                    |
| 1.  | START                                |                                                                                                    |
| 2.  | Tampil d                             | lata barang dari tabel penerimaan beli                                                                                                    |
| 3.  | Pilih da                             | ata barang                                                                                                    |
| 4.  | Input ju                             | umlah barang yang diterima                                                                                                    |
| 5.  | Simpan o                             | lata barang pada tabel penerimaan beli                                                                                                    |
| 6.  | Kirim da                             | ata barang ke form penerimaan pembelian                                                                                                    |
| 7.  | END                                  |                                                                                                    |

Gambar 4.33. Pseudocode Cari Barang Penerimaan Pembelian

Berdasarkan pseudocode cari barang penerimaan beli, dibuat form cari barang penerimaan beli yang dapat dilihat pada Gambar 4.34.

| Check | No. | Merk Barang  | Jenis                                 | Berat | Jumlah<br>Pesan | Jumlah<br>Masuk<br>Sementara | Harga<br>Distributor | Jumlah<br>Terima |
|-------|-----|--------------|---------------------------------------|-------|-----------------|------------------------------|----------------------|------------------|
|       | 1   | Semen Padang | Semen<br>Portland                     | 40 Kg | 150             | 0                            | 71000                | 150              |
|       | 2   | Semen Padang | Portland<br>Composite<br>Cement (PCC) | 50 Kg | 200             | 0                            | 79000                | 200              |
|       | 3   | Semen Padang | Super<br>Mansonry<br>Cement (SMC)     | 50 Kg | 120             | 0                            | 80000                | 120              |

#### DAFTAR BARANG

Submit Cancel

Gambar 4.34. Form Cari Barang Penerimaan Pembelian

## 4.1.1.18 Pseudocode cari penerimaan beli

Pseudocode cari penerimaan pembelian menjelaskan alur kerja sistem untuk mencari dan memasukan data penerimaan pembelian yang akan di Input dalam form permintaan retur. Proses ini dibuat berdasarkan Data Data Flow Diagram (DFD) level 2 yaitu proses cari penerimaan beli.

**TUGAS AKHIR** 

124

/\* Nama : Proses Cari Penerimaan Beli Deskripsi : Mencari data penerimaan yang diretur Input : Memilih data penerimaan pembelian : Menampilkan data penerimaan pembelian pada form Output permintaan retur \*/ Prosedur CariNoPenerimaan() 1. START Tampil data penerimaan beli dari tabel penerimaan pembelian 2. Masukkan nomor penerimaan pada field keyword 3. While (data tersedia) Do 4. 5. Filter tabel penerimaan berdasarkan keyword Tampil data filter 6. EndWhile 7. 8. Pilih nomor penerimaan 9. Kirim nomor penerimaan pada form permintaan retur 10. END

Gambar 4.35. Pseudocode Cari Penerimaan Beli

Berdasarkan *pseudocode* cari penerimaan beli, dibuat *form* cari penerimaan beli yang dapat dilihat pada Gambar 4.36.

DAFTAR PENERIMAAN PEMBELIAN

| No. | No. Penerimaan | Suppher             | Faktur Pembehan     | Tanggal    | Aksı  |
|-----|----------------|---------------------|---------------------|------------|-------|
| 1   | TB-00002       | PT. Semen Indonesia | 010.000.12-00036911 | 2014-09-10 | Pilin |
| 2   | TB-00003       | PT. Semen Padang    | 010.000.12-00036912 | 2014-09-10 | Pilih |
| 3   | TB-00004       | PT. Semen Padang    | 010.000.12-00036912 | 2014-09-10 | Pilih |
| 4   | TB-00005       | PT Semen Batu Raja  | 010 000 12-00036913 | 2014-09-10 | Pilih |

Gambar 4.36. Form Cari Penerimaan Beli

## 4.1.1.19 Pseudocode pengelolaan permintaan retur

Pseudocode pengelolaan permintaan retur menjelaskan alur kerja sistem untuk transaksi pengajuan permintaan retur. Proses ini dibuat berdasarkan Data Flow Diagram (DFD) level 2 yaitu pengelolaan permintaan retur.

| /*   | ama : Proses Input Data Permintaan Retur                                                                |
|------|----------------------------------------------------------------------------------------------------|
|      | eskripsi : Insert dan Update data permintaan retur                                                      |
|      | nput : cari penerimaan beli, cari data barang yang ingin<br>diretur dan input data permintaan retur     |
|      | utput : Data permintaan retur tersimpan di database da<br>menampilkan data barang yang ingin diretur */ |
| 1. 9 | TART                                                                                                    |
| 2.   | Tampil form input permintaan retur                                                                      |
| 3.   | DO CariNoPenerimaan                                                                                     |
| 4.   | DO CariBarangRetur                                                                                      |
| 5.   | Tampil data barang pada tabel permintaan retur                                                          |
| 6.   | If(ubah data permintsaan) Then                                                                          |
| 7.   | Do CariBarangRetur                                                                                      |
| 8.   | Pilih data barang                                                                                       |
| 9.   | Ubah jumlah barang yang diajukan                                                                        |
| 10.  | Simpan data pada tabel permintaan                                                                       |
| 11.  | Tampil data barang pada tabel permintaan retur                                                          |
| 12.  | Else If(hapus data permintaan) Then                                                                     |
| 13.  | Pilih data barang yang dihapus                                                                          |
| 14.  | Endif                                                                                                   |
| 15.  | DO CetakPermintaanRetur                                                                                 |
| 16.  | END                                                                                                    |

Gambar 4.37. Pseudocode Pengelolaan Permintaan Retur

Berdasarkan pseudocode pengelolaan permintaan retur, dibuat form

pengelolaan permintaan retur yang dapat dilihat pada Gambar 4.38.

| > Permintaa                            | n Retur                            |                |                  |                 |        |
|----------------------------------------|------------------------------------|----------------|------------------|-----------------|--------|
| No. Permintaan Retur : PR-00003        |                                    |                |                  |                 |        |
| No. Penerimaan                         | Cari                               |                |                  |                 |        |
| Supplier                               | er : PT. Semen Indonesia           |                |                  |                 |        |
| Faktur Pembelian : 010.000.12-00036911 |                                    |                |                  |                 |        |
| Surat Jalan                            | : SJ-0001                          |                |                  |                 |        |
| Tanggal                                | : 2014-09-10                       |                |                  |                 |        |
|                                        |                                    |                |                  |                 |        |
| Informasi Barang                       |                                    |                |                  |                 |        |
| Nama Barang                            | : Cari Barang                      |                |                  |                 |        |
| the streets                            | Daftar Permin                      | ntaan F        | letur            |                 |        |
|                                        |                                    |                |                  |                 |        |
| No. Merk Barang                        | Jenis                              | Berat<br>(/kg) | Jumlah<br>Terima | Jumlah<br>Retur | Aksi   |
| 1 Semen Padang                         | Super Mansonry Cement<br>(SMC)     | 50 Kg          | 103              | 17              | Cancel |
| 2 Semen Padang                         | Portland Composite<br>Cement (PCC) | 50 Kg          | 185              | 15              | Cancel |
| 3 Semen Padang                         | Semen Portland                     | 40 Kg          | 140              | 10              | Cancel |
|                                        | Cetak                              |                |                  |                 |        |

Gambar 4.38. Form Pengelolaan Permintaan Retur

## 4.1.1.20 Pseudocode cari barang yang akan diretur

Pseudocode cari barang penerimaan menjelaskan alur kerja sistem untuk mencari dan memasukan data barang yang diterima dan meInputnya dalam form permintaan retur. Proses ini dibuat berdasarkan Data Data Flow Diagram (DFD) level 2 yaitu proses cari barang.

# **IR-PERPUSTAKAAN UNIVERSITAS AIRLANGGA**

/\* Nama : Proses Cari Data Barang Deskripsi : Mencari data barang yang ingin diretur Input : Memilih barang dan meInput jumlah barang Output : Menampilkan data barang pada form permintaan retur \*/ Prosedur CariBarangRetur() 1. START Tampil data barang dari tabel penerimaan 2. 3. Pilih data barang 4. Input jumlah barang yang ingin diretur 5. Simpan data pada tabel permintaan retur 6. Kirim data barang pada form permintaan retur 7. END

Gambar 4.39. Pseudocode Cari Barang Retur

Berdasarkan pseudocode cari barang retur, dibuat form cari barang retur

yang dapat dilihat pada Gambar 4.40.

DAFTAR BARANG

| Check | No. | Merk Barang  | Jenis                              | Berat | Jumlah<br>Retur |
|-------|-----|--------------|------------------------------------|-------|-----------------|
|       | 1   | Semen Padang | Semen Portland                     | 40 Kg | 10              |
|       | 2   | Semen Padang | Portland Composite Cement<br>(PCC) | 50 Kg | 15              |
|       | 3   | Semen Padang | Super Mansonry Cement<br>(SMC)     | 50 Kg | 17              |
|       | 1   |              | Submit Cancel                      | 1     | 1               |

Gambar 4.40. Form Cari Barang Retur

#### 4.1.1.21 Pseudocode cetak permintaan retur

*Pseudocode* cari data supplier menjelaskan alur kerja sistem untuk mencari dan memasukan data supplier pada form pemesanan. *Pseudocode* cari data supplier dapat dilihat pada gambar dibawah ini.

TUGAS AKHIR

128

/\* Nama : Proses Cetak Permintaan Retur Deskripsi : Generate surat permintaan retur : Data permintaan retur Input Output : Menampilkan surat permintaan retur \*/ Prosedur CetakPermintaanRetur() 1. START 2. If(data permintaan retur lengkap) Then 3. Tampil surat permintaan retur 4. Else 5. Muncul alert 6. Endif 7. END

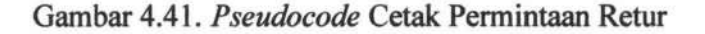

Berdasarkan pseudocode cari barang retur, dibuat form cetak permintaan

retur yang dapat dilihat pada Gambar 4.42.

PT. MANTAP ADI PERKASA JI. RAYA KARANG ASEM NO. 21 SURABAYA

Catatan Permintaan Retur

No. PR : PR-00003

Kepada : PT. Semen Indonesia

Alamat : JI. WR. Supratman No.323, Gresik

Berdasarkan,

Fatur Pembelian : 010.000.12-00036911

Surat Jalan : SJ-0001

Berikut daftar barang pengajuan retur :

| Merk Barang  | Nama Jenis                      | Berat | Satuan | Qty |
|--------------|---------------------------------|-------|--------|-----|
| Semen Padang | Super Mansonry Cement (SMC)     | 50 Kg | sak    | 17  |
| Semen Padang | Portland Composite Cement (PCC) | 50 Kg | sak    | 15  |
| Semen Padang | Semen Portland                  | 40 Kg | sak    | 10  |

Surabaya, 10-09-2014

(Tjuntoro Assalim)

Gambar 4.42. Form Cetak Permintaan Retur

# 4.1.1.22 Pseudocode cari permintaan retur

*Pseudocode* cari permintaan retur menjelaskan alur kerja sistem untuk mencari dan memasukan data permintaan retur yang akan di Input dalam form penerimaan retur. Proses ini dibuat berdasarkan *Data Data Flow Diagram* (DFD) level 2 yaitu proses cari permintaan retur.

| /* Na | a : Proses Cari Pemesanan (PO)                          |
|-------|---------------------------------------------------------|
| De    | kripsi : Mencari data pemesanan yang dibutunkan         |
| 11    | ut : Memilih nomor pemesanan                            |
| OL    | put : Menampilkan data pemesanan pada form pemesanan */ |
| Prose | ur CariPr()                                             |
| 1. 5  | ART                                                     |
| 2.    | ampil data permintaan retur dari tabel permintaan retur |
| 3.    | asukkan nomor permintaan retur pada filed keyword       |
| 4.    | While (data tersedia) DO                                |
| 5.    | Filter tabel permintaan retur berdasarkan keyword       |
| 6.    | Tampil data filter                                      |
| 7.    | EndWhile                                                |
| 8.    | ilih nomor permintaan retur                             |
| 9.    | irim data permintaan retur pada form penerimaan retur   |
| 10. E | D                                                       |

Gambar 4.43. Pseudocde Cari Permintaan Retur

Berdasarkan pseudocode cari barang retur, dibuat form cari barang retur

yang dapat dilihat pada Gambar 4.44.

# DAFTAR PERMINTAAN RETUR

|     | Keyw                    | ord : Ketikkan Nomor Pe | Ketikkan Nomor Permintaan Retur |            |       |
|-----|-------------------------|-------------------------|---------------------------------|------------|-------|
| No. | No. Permintaan<br>Retur | Supplier                | Faktur Pembelian                | Tanggal    | Aksi  |
| 1   | PR-00003                | PT. Semen Indonesia     | 010.000.12-00036911             | 2014-09-10 | Pilih |

Gambar 4.44. Form Cari Permintaan Retur

TUGAS AKHIR

130

# 4.1.1.23 Pseudocode input penerimaan retur

Pseudocode input penerimaan retur menjelaskan alur kerja sistem untuk transaksi penerimaan retur. Proses ini dibuat berdasarkan Data Data Flow Diagram (DFD) level 2 yaitu proses input penerimaan retur.

| /* | Nama       | : Proses Input Data Penerimaan Retur                                                         |
|----|------------|----------------------------------------------------------------------------------------------|
|    | Deskripsi  | : Insert data penerimaan retur                                                               |
|    | Input      | : cari data permintaan retur, cari data barang yang diterima dan input data penerimaan retur |
|    | Output     | : Data penerimaan retur tersimpan di database dan<br>menampilkan data barang yang diterima   |
| */ |            |                                                                                              |
| 1. | START      |                                                                                              |
| 2. | Tampil for | rm input penerimaan retur                                                                    |
| 3. | If(penerin | naan baru) Then                                                                              |
| 4. | DO Caril   | Pr                                                                                           |
| 5. | Input da   | ata penerimaan retur baru                                                                    |
| 6. | While      | (data belum lengkap) DO                                                                      |
| 7. | Tam        | pil alert                                                                                    |
| 8. | Endwh      | ile                                                                                          |
| 9. | DO Caril   | BarangPr                                                                                     |
| 10 | . Tampil   | data penerimaan retur                                                                        |
| 11 | . Simpan   | pada tabel penerimaan retur                                                                  |
| 12 | . Endif    |                                                                                              |
| 13 | . END      |                                                                                              |

Gambar 4.45. Pseudocode Input Penerimaan Retur

Berdasarkan pseudocode input penerimaan retur, dibuat form input

penerimaan retur yang dapat dilihat pada Gambar 4.46.

# **IR-PERPUSTAKAAN UNIVERSITAS AIRLANGGA**

| > Penerimaan Retur              |                                    |                            |                 |                  |  |  |
|---------------------------------|------------------------------------|----------------------------|-----------------|------------------|--|--|
| No. Penerimaan Retur            | : TR-00002                         |                            |                 |                  |  |  |
| No. Permintaan Retur            | : PR-00003                         | C                          | Cari            |                  |  |  |
| Supplier                        | PT. Semen Indonesia                | 9                          |                 |                  |  |  |
| Faktur Pembelian                | : 010.000.12-0003691               | 1                          |                 |                  |  |  |
| Surat Retur                     | : sr0001                           |                            |                 |                  |  |  |
| Surat Jalan                     | : sjr0001                          |                            |                 |                  |  |  |
| Tanggal                         | : 2014-09-10                       |                            |                 |                  |  |  |
| Informasi Barang<br>Nama Barang | Informasi Barang                   |                            |                 |                  |  |  |
|                                 | Daftar Penerimaa                   | in Retu                    | r               |                  |  |  |
| No. Merk Barang                 | Jenis                              | Berat<br>(/kg)             | Jumlah<br>Retur | Jumlah<br>Terima |  |  |
| 1 Semen Padang                  | Super Mansonry Cement<br>(SMC)     | 50 Kg                      | 17              | 17               |  |  |
| 2 Semen Padang                  | Portland Composite Cement<br>(PCC) | 50 Kg                      | 45              | 45               |  |  |
| 3 Semen Padang                  | Semen Portland                     | Semen Portland 40 Kg 10 10 |                 |                  |  |  |
| Simpan                          |                                    |                            |                 |                  |  |  |

Gambar 4.46. Form Input Penerimaan Retur

# 4.1.1.24 Pseudocode cari barang penerimaan retur

*Pseudocode* cari barang penerimaan retur menjelaskan alur kerja sistem untuk mencari dan memasukan data barang yang diterima dan meInputnya dalam form penerimaan retur. Proses ini dibuat berdasarkan *Data Data Flow Diagram* (DFD) level 2 yaitu proses cari barang.

TUGAS AKHIR

132

| /*   | Nama : Proses Cari Data Barang                              |
|------|-------------------------------------------------------------|
| 1    | Deskripsi : Mencari data barang sesuai permintaan retur     |
| 1000 | Input : Memilih barang dan memasukkan jumlah barang         |
| 1    | Dutput : Menampilkan data barang pada form permintaan retur |
| */   |                                                             |
| Pro  | sedur CariBarangPr()                                        |
| 1.   | START                                                       |
| 2.   | Tampil data barang dari tabel penerimaan retur              |
| 3.   | Pilih data barang                                           |
| 4.   | Input jumlah barang yang diterima                           |
| 5.   | Simpan data barang yang diterima pada tabel penerimaan      |
| 6.   | retur                                                       |
| 7.   | Kirim data barang ke form penerimaan retur                  |
| 8.   | END                                                         |

Gambar 4.47. Pseudocode Cari Barang Penerimaan Retur

Berdasarkan pseudocode cari barang penerimaan retur, dibuat form cari

penerimaan retur yang dapat dilihat pada Gambar 4.48.

| Check | No. | Merk Barang  | Jenis                              | Berat | Jumlah<br>Retur | Jumlah<br>Terima<br>Retur |
|-------|-----|--------------|------------------------------------|-------|-----------------|---------------------------|
|       | 1   | Semen Padang | Super Mansonry<br>Cement (SMC)     | 50 Kg | 17              | 17                        |
|       | 2   | Semen Padang | Portland Composite<br>Cement (PCC) | 50 Kg | 15              | 15                        |
|       | 3   | Semen Padang | Semen Portland                     | 40 Kg | 10              | 10                        |

DAFTAR BARANG

Submit Cancel

Gambar 4.48. Form Cari Barang Penerimaan Retur

# 4.1.1.25 Pseudocode pengelolaan data jenis pembayaran

*Pseudocode* input data jenis pembayaran menjelaskan alur kerja sistem untuk menginput data jenis pembayaran baru. Proses ini dibuat berdasarkan *Data Flow Diagram* (DFD) level 1 yaitu proses input data jenis pembayaran.
| /* | Nama : Proses Input Data Jenis Pembayaran                                                   |
|----|---------------------------------------------------------------------------------------------|
|    | Deskripsi : Insert Data Jenis Pembayaran                                                    |
|    | Input : Data jenis pembayaran dan memilih jenis pembayaran                                  |
|    | Output : Data jenis pembayaran tersimpan di database dan menampilkan data jenis pemabayaran |
| */ |                                                                                             |
| 1. | START                                                                                       |
| 2. | If(data jenis pembayaran baru) Then                                                         |
| 3. | Input data jenis pembayaran                                                                 |
| 4. | While(data jenis pembayaran belum lengkap) Do                                               |
| 5. | Tampil alert data harus diisi                                                               |
| 6. | Endwhile                                                                                    |
| 7. | ELSE                                                                                        |
| 8. | Pilih data jenis pembayaran yang akan dirubah                                               |
| 9. | Ubah data jenis pembayaran                                                                  |
| 10 | . EndIf                                                                                     |
| 11 | . Simpan data jenis pembayaran pada tabel jenis pembayaran                                  |
| 12 | . Tampil data jenis pembyaran pada tabel                                                    |
| 13 | . END                                                                                       |

Gambar 4.49. Pseudocode Pengelolaan Data Jenis Pembayaran

Berdasarkan *pseudocode* pengelolaan data jenis pembayaran, dibuat desain *form* pengelolaan data jenis pembayaran yang dapat dilihat pada Gambar 4.50.

| ▶ Jenis Pembayaran |                                 |                                     |  |  |  |
|--------------------|---------------------------------|-------------------------------------|--|--|--|
| D Jenis Pa         | y : J5                          |                                     |  |  |  |
| Nama Pay           | 8                               |                                     |  |  |  |
|                    | Simpan                          |                                     |  |  |  |
|                    |                                 |                                     |  |  |  |
|                    | Daftar Jenis I                  | Pay                                 |  |  |  |
|                    |                                 |                                     |  |  |  |
|                    |                                 |                                     |  |  |  |
| No.                | Nama Pay                        | Aksi                                |  |  |  |
| No.                | Nama Pay<br>Cek                 | Aksi<br>Ubah                        |  |  |  |
| N0.<br>1<br>2      | Nama Pay<br>Cek<br>Giro         | Aksi<br>Ubah<br>Ubah                |  |  |  |
| No.<br>1<br>2<br>3 | Nama Pay<br>Cek<br>Giro<br>Bank | Aksi<br>Ubah<br><u>Ubah</u><br>Ubah |  |  |  |

Gambar 4.50. Form Pengelolaan Data Jenis Pembayaran

TUGAS AKHIR

#### 4.1.1.26 Pseudocode cari pemesanan

*Pseudocode* cari pemesanan menjelaskan alur kerja sistem untuk mencari dan memasukan data pemesanan yang akan di Input dalam form pembayaran. Proses ini dibuat berdasarkan *Data Data Flow Diagram* (DFD) level 1 yaitu proses cari pemesanan (PO).

| /*  | Nama<br>Deskripsi<br>Toput | : Proses Cari Pemesanan (PO)<br>: Mencari data pemesanan yang dibutuhkan<br>: Memilih nomor pemesanan |
|-----|----------------------------|----------------------------------------------------------------------------------------------------|
|     | Output                     | : Menampilkan data pemesanan pada form pemesanan */                                                   |
| Pro | osedur Car                 |                                                                                                    |
| 1.  | START                      |                                                                                                    |
| 2.  | Tampil                     | data pemesanan dari tabel pemesanan                                                                   |
| 3.  | Masukka                    | n nomor po pada filed keyword                                                                         |
| 4.  | While (                    | data tersedia) DO                                                                                     |
| 5.  | Filte                      | er tabel pemesanan berdasarkan keyword                                                                |
| 6.  | Tampi                      | ll data filter                                                                                        |
| 7.  | EndWhi                     | le                                                                                                    |
| 8.  | Pilih no                   | omor po retur                                                                                         |
| 9.  | Kirim da                   | ita pemesanan pada form ppembayaran                                                                   |
| 10  | End                        |                                                                                                    |

Gambar 4.51. Pseudocode Cari Pemesanan

Berdasarkan pseudocode cari data pemesanan, dibuat form cari data

pemesanan yang dapat dilihat pada Gambar 4.51.

#### DAFTAR PEMBELIAN

| No. | No. PO   | Supplier            | Tanggal    | Aksi   |
|-----|----------|---------------------|------------|--------|
| 1   | PO-00001 | PT. Semen Indonesia | 2014-08-05 | Pilih  |
| 2   | PO-00002 | PT. Semen Indonesia | 2014-09-10 | Pilih  |
| 3   | PO-00003 | PT. Semen Padang    | 2014-09-10 | Pilih  |
| 4   | PO-00004 | PT. Semen Batu Raja | 2014-09-10 | Pillih |

Gambar 4.52. Form Cari Pemesanan

TUGAS AKHIR

### 4.1.1.27 Pseudocode cari penerimaan

Pseudocode cari data penerimaan menjelaskan alur kerja sistem untuk menginput data penerimaan. Proses ini dibuat berdasarkan Data Flow Diagram (DFD) level 1 yaitu proses cari penerimaan

| /* Nama    | : Proses Cari Penerimaan                           |
|------------|----------------------------------------------------|
| Deskrip    | osi : Mencari data penerimaan yang dibutuhkan      |
| Input      | : Memilih nomor penerimaan                         |
| Output     | : Menampilkan data penerimaan pada form pembayaran |
| */         |                                                    |
| Prosedur o | cariPenerimaan()                                   |
| 1. START   |                                                    |
| 2. Tampil  | l data penerimaan dari tabel penerimaan pembelian  |
| 3. Pilih   | nomor penerimaan                                   |
| 4. Kir     | im data penerimaan pada form pembayaran            |
| 5. END     |                                                    |
|            |                                                    |

Gambar 4.53. Pseudocode Cari Peneriman

Berdasarkan *pseudocode* cari data pemesanan, dibuat *form* cari data penerimaan yang dapat dilihat pada Gambar 4.53.

## DAFTAR PENERIMAAN

| No. | No. Penerimaan | Faktur Pembelian    | Tanggal    | Aksi  |
|-----|----------------|---------------------|------------|-------|
| 1   | TB-00001       | 010.000.12-00036911 | 2014-08-27 | Pilih |
| 2   | TB-00005       | 010.000.12-00036913 | 2014-09-10 | Pilih |
| 3   | TB-00004       | 010.000.12-00036912 | 2014-09-10 | Pilih |
| 4   | TB-00003       | 010.000.12-00036912 | 2014-09-10 | Pilih |
| 5   | TB-00002       | 010.000.12-00036911 | 2014-09-10 | Pilih |

Gambar 4.54. Form Penerimaan

### 4.1.1.28 Pseudocode input pembayaran

Pseudocode input data pembayaran menjelaskan alur kerja sistem untuk menginput data pembayaran. Proses ini dibuat berdasarkan Data Flow Diagram (DFD) level 1 yaitu proses input pembayaran.

| /* | Nama : Proses Input Data Pembayaran                                                               |
|----|---------------------------------------------------------------------------------------------------|
|    | Deskripsi : Insert data pembayaran                                                                |
|    | Input : cari data pemesanandan input data pembayaran                                              |
|    | Output : Data pembayaran tersimpan di database dan menampilkan data tagihan pada tabel pembayaran |
| */ |                                                                                                   |
| 1. | START                                                                                             |
| 2. | Tampil form input pembayaran                                                                      |
| 3. | If(pembayaran DP) Then                                                                            |
| 4. | DO cariPo                                                                                         |
| 5. | Input pembayaran dp                                                                               |
| 6. | Else If(pilih jenis pembayaran) Then                                                              |
| 7. | Ambil data jenis pembayaran dari tabel jenis pembayaran                                           |
| 8. | Tampil data jenis pembayaran                                                                      |
| 9. | Pilih jenis pembayaran                                                                            |
| 10 | . Else                                                                                            |
| 11 | . DO cariPo                                                                                       |
| 12 | . DO cariPemesanan                                                                                |
| 13 | . Input pembayaran angsuran                                                                       |
| 14 | . EndIf                                                                                           |
| 15 | . Simpan data pembayaran pada tabel pembayaran                                                    |
| 16 | . END                                                                                             |

Gambar 4.55. Pseudocode Input Pembayaran

Berdasarkan *pseudocode input* pembayaran, dibuat *form input* pembayaran yang dapat dilihat pada Gambar 4.55.

| > Pembayaran     |                       |  |  |  |
|------------------|-----------------------|--|--|--|
| No. Pembayaran   | : B-00002             |  |  |  |
| Nama Pegawai     | : Hendra Pratama      |  |  |  |
| Tanggal          | 2014-09-10            |  |  |  |
| No. PO           | : PO-00002 Cari       |  |  |  |
|                  |                       |  |  |  |
|                  | Rincian Pembayaran    |  |  |  |
| Supplier         | : PT. Semen Indonesia |  |  |  |
| Status Bayar     | : DP                  |  |  |  |
| No. Penerimaan   | : Cari                |  |  |  |
| Faktur Pembelian |                       |  |  |  |
| Jenis Pembayaran | Transfer •            |  |  |  |
| Tanda Terima     | :                     |  |  |  |
| Harus Dibayar    | : Rp.                 |  |  |  |
| Jumlah Bayar     | : Rp. 300000          |  |  |  |
| Sisa             | : Rp.                 |  |  |  |
|                  | Simpan                |  |  |  |

Gambar 4.56. Form Input Pembayaran

# 4.1.1.29 Pseudocode pembuatan laporan pembelian

*Pseudocode* pembuatan laporan pembelian menjelaskan alur kerja sistem untuk membuat laporan pembelian. Proses ini dibuat berdasarkan *Data Flow Diagram* (DFD) level 1 yaitu proses pembutan laporan pembelian.

TUGAS AKHIR

ä

| /* | Nama : Proses Cetak Laporan Pembelian<br>Deskripsi : Generate laporan pembelian |
|----|---------------------------------------------------------------------------------|
|    | Input : Data pemesanan dan data penerimaan beli                                 |
|    | Output : Menampilkan laporan pembelian                                          |
| */ |                                                                                 |
| 1. | START                                                                           |
| 2. | Input periode bulan dan tahun                                                   |
| 3. | Generate laporan                                                                |
| 4. | Kirim periode bulan dan tahun                                                   |
| 5. | If(Periode tersedia) Then                                                       |
| 6. | Tampil laporan pembelian barang sesuai periode                                  |
| 7. | Endif                                                                           |
| 8. | END                                                                             |

Gambar 4.57. Pseudocode Pembuatan Laporan Pembelian

### 4.1.1.30 Pseudocode pembuatan laporan pembayaran

Pseudocode pembuatan laporan pembayaran menjelaskan alur kerja

sistem untuk membuat laporan pembayaran. Proses ini dibuat berdasarkan Data

Flow Diagram (DFD) level 1 yaitu proses pembutan laporan pembayaran.

| /*      | Nama : Proses Cetak Laporan Pembayaran   |
|---------|------------------------------------------|
| 1. 1.10 | Deskripsi : Generate laporan pembayaran  |
|         | Input : Data pembayaran                  |
|         | Output : Menampilkan laporan pembayaran  |
| */      |                                          |
| 1.      | START                                    |
| 2.      | Input periode bulan dan tahun            |
| 3.      | Generate laporan                         |
| 4.      | Kirim periode bulan dan tahun            |
| 5.      | If(periode tersedia) Then                |
| 6.      | Tampil laporan pembayaran sesuai periode |
| 7.      | Endif                                    |
| 8.      | END                                      |

Gambar 4.58. Pseudocode Pembuatan Laporan Pembayaran

TUGAS AKHIR

#### 4.1.1.31 Pseudocode pembuatan laporan retur

*Pseudocode* pembuatan laporan retur menjelaskan alur kerja sistem untuk membuat laporan retur. Proses ini dibuat berdasarkan *Data Flow Diagram* (DFD) level 1 yaitu proses pembutan laporan retur.

| /* | Nama : Proses Cetak Laporan Retur   |  |
|----|-------------------------------------|--|
|    | Deskripsi : Generate laporan Retur  |  |
|    | Input : Data Retur                  |  |
|    | Output : Menampilkan laporan Retur  |  |
| */ |                                     |  |
| 1. | START                               |  |
| 2. | Input periode bulan dan tahun       |  |
| 3. | Generate laporan                    |  |
| 4. | Kirim periode bulan dan tahun       |  |
| 5. | If(periode tersedia) Then           |  |
| 6. | Tampil laporan retur sesuai periode |  |
| 7. | Endif                               |  |
| 8. | END                                 |  |

Gambar 4.59. Pseudocode Pembuatan Laporan Retur

#### 4.1.2 Sistem flowchart

Bagan alir sistem (systems flowchart) merupakan bagan yang menunjukkan arus pekerjaan secara keseluruhan dari sistem. Bagan ini menjelaskan urut-urutan dari prosedur-prosedur yang ada di dalam sistem. Bagan alir sistem menunjukkan apa yang dikerjakan pada sistem (Jogiyanto, 2005:796).

Berikut ini merupakan bagan alir sistem yang ada pada Sistem Informasi Pembelian Semen PT Mantap Adi Perkasa Surabaya.

#### 4.1.2.1 Sistem flowchart login

Sistem *flowchart login* dibagi menjadi lima hak akses yakni admin, bagian gudang, bagian pemesanan, bagian keuangan, bagian keuangan, dan pimpinan. Gambar *flowchart* berikut menunjukkan aktor yang melakukan *login*. Tahap pertama adalah *input* data *login* dengan memasukkan *username* dan *password*. Kemudian sistem akan mengecek jabatan aktor tersebut. Jika aktor adalah admin, maka sistem akan menampilkan halaman utama untuk admin. Apabila aktor adalah bagian gudang, maka sistem akan menampilkan halaman utama bagian gudang. Jika aktor adalah bagian pemesanan, maka sistem akan menampilkan halaman utama bagian pemesanan. Jika aktor adalah bagian keuangan, maka sistem akan menampilkan halaman utama bagian keuangan, sedangkan jika data tidak sesuai maka sistem akan menampilkan halaman utama pimpinan. Sistem *login* ditunjukkan pada gambar 4.59.

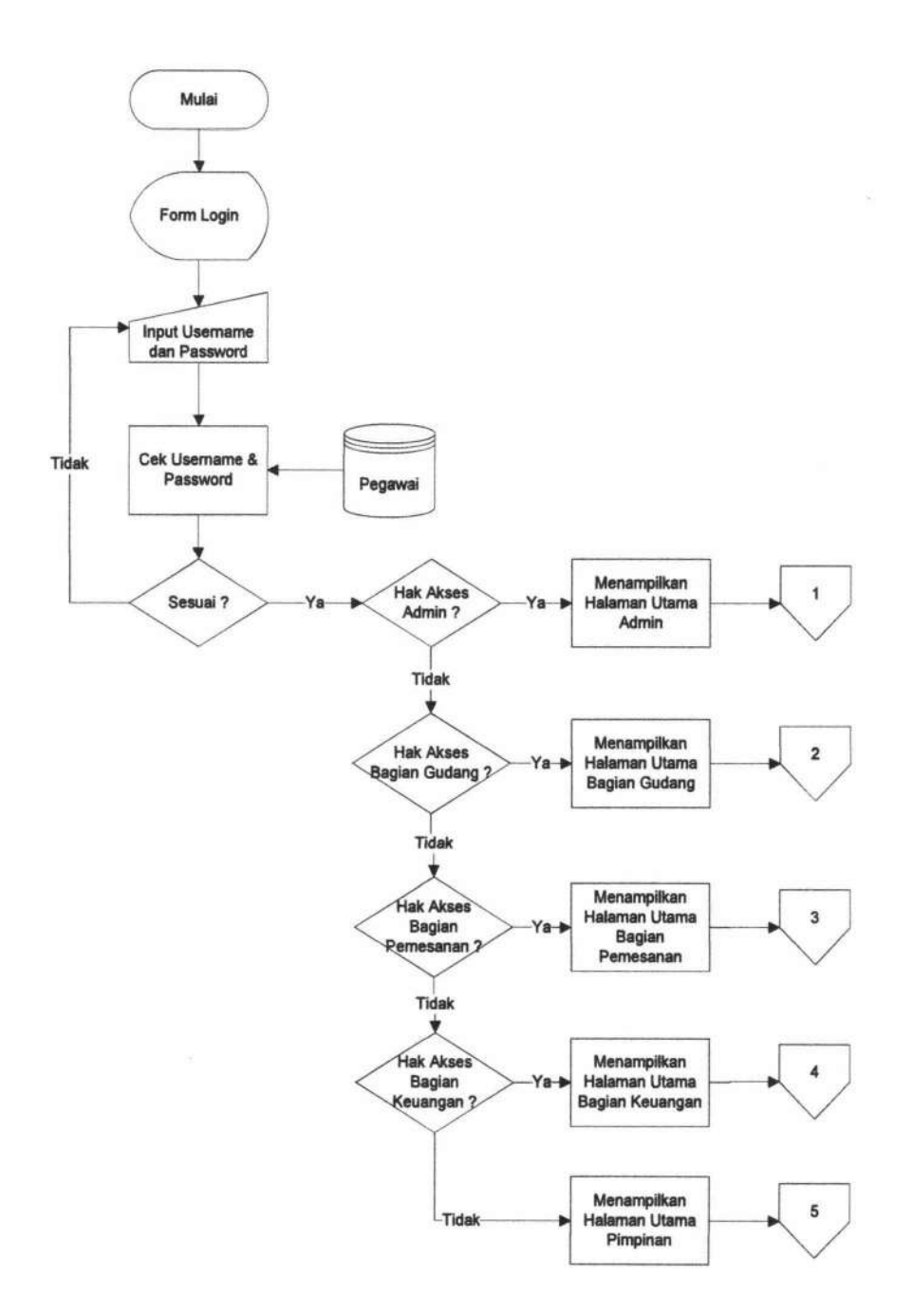

Gambar 4.60. Bagan Alir Sistem Login

#### 4.1.2.2 Sistem flowchart menu utama

Bagan alir menu utama menggambarkan menu utama hak akses pada masingmasing bagian. Bagian alir menu utama dapat dilihat pada gambar 4.60.

**TUGAS AKHIR** 

40

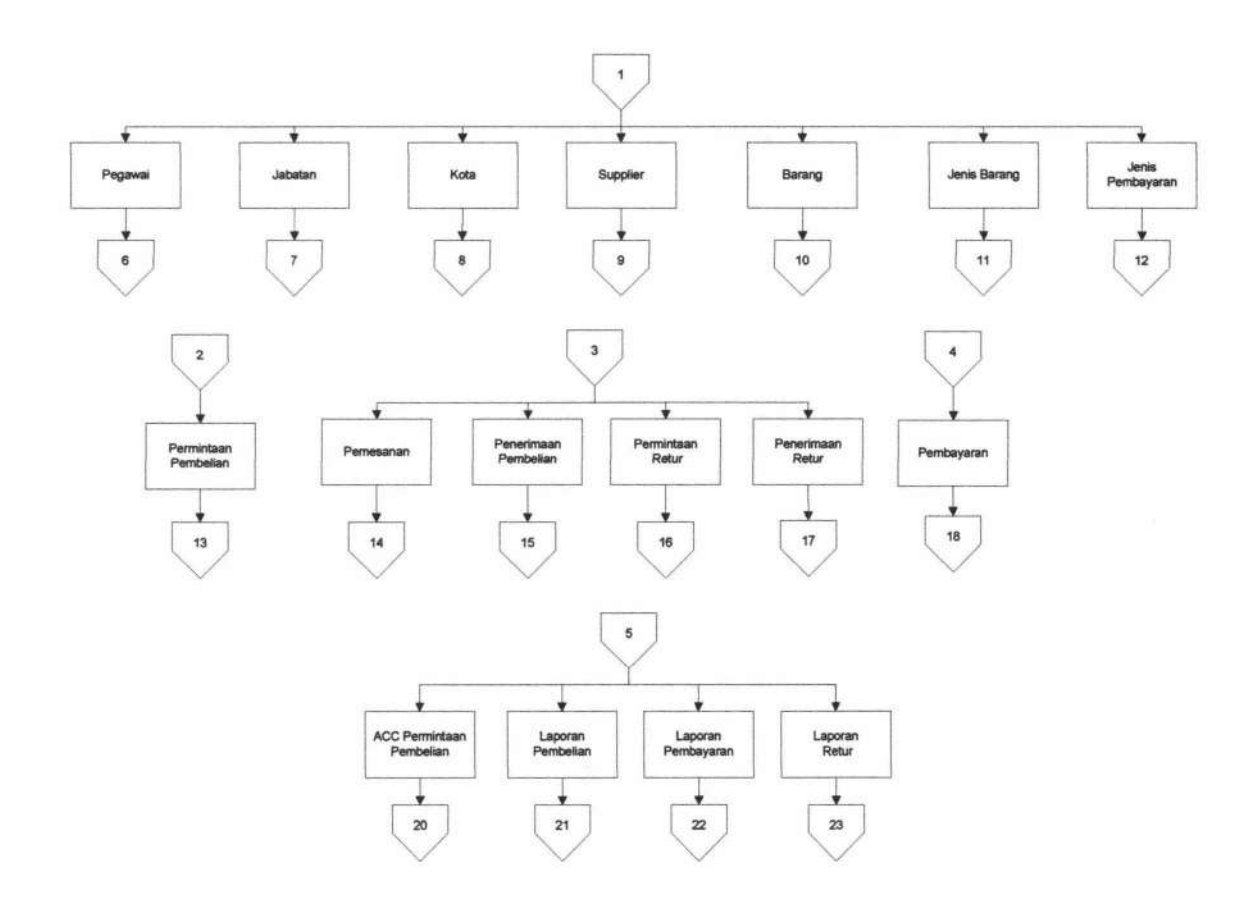

Gambar 4.61. Bagan Alir Menu Utama

#### 4.1.2.3 Sistem flowchart pengelolaan data pegawai

Admin yang telah *login* ke dalam sistem dapat memasukkan atau mengubah beberapa data yakni pegawai, jabatan, supplier, kota, barang, jenis barang, dan jenis pembayaran. Tahap pertama yang dilakukan adalah admin memilih menu pegawai. Kemudian sistem akan menampilkan form input pegawai, admin mengisi data sesuai dengan field yang tersedia, apabila data telah terisi lengkap maka data akan disimpan pada *database* pegawai dan akan tampil output sistem berupa daftar pegawai yang terdapat pada bagian bawah form. Jika terdapat data yang tidak sesuai maka admin dapat merubah data sesuai yang dibutuhkan.

TUGAS AKHIR

Sistem *flowchart* pengelolaan data pegawai dibawah ini mewakili penggambaran pengelolaan data lainnya yang terdapat pada sistem. Sistem *flowchart* pengelolaan data pegawai dapat dilihat pada gambar 4.61.

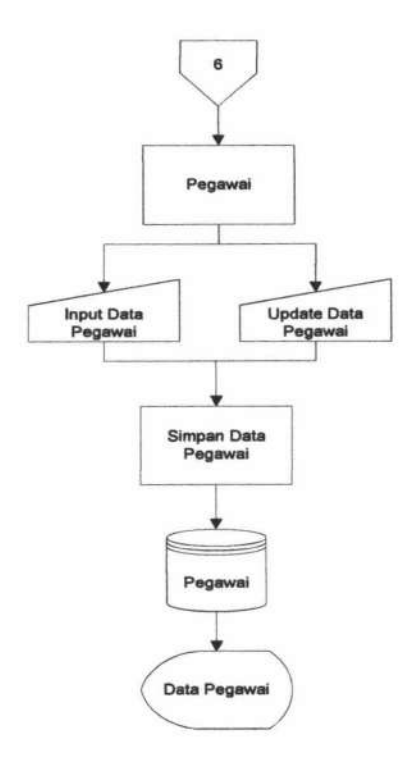

Gambar 4.62. Bagan Alir pengelolaan data pegawai

#### 4.1.2.4 Sistem *flowchart* permintaan pembelian

Bagian gudang yang telah *login* ke dalam sistem akan memilih menu permintaan pembelian. Maka akan tampil form permintaan pembelian, pegawai mencari data barang kemudian akan tampil stok barang kritis yang berasal dari *database* barang, selanjutnya memilih barang yang diinginkan dan menginputkan jumlah barang. Setelah itu pegawai memilih submit maka akan tampil data permintaan pembelian pada *form* permintaan pembelian dan pegawai menyimpan

data tersebut pada *database* permintaan pembelian. Bagan alir permintaan pembelian dapat dilihat pada gambar 4.62.

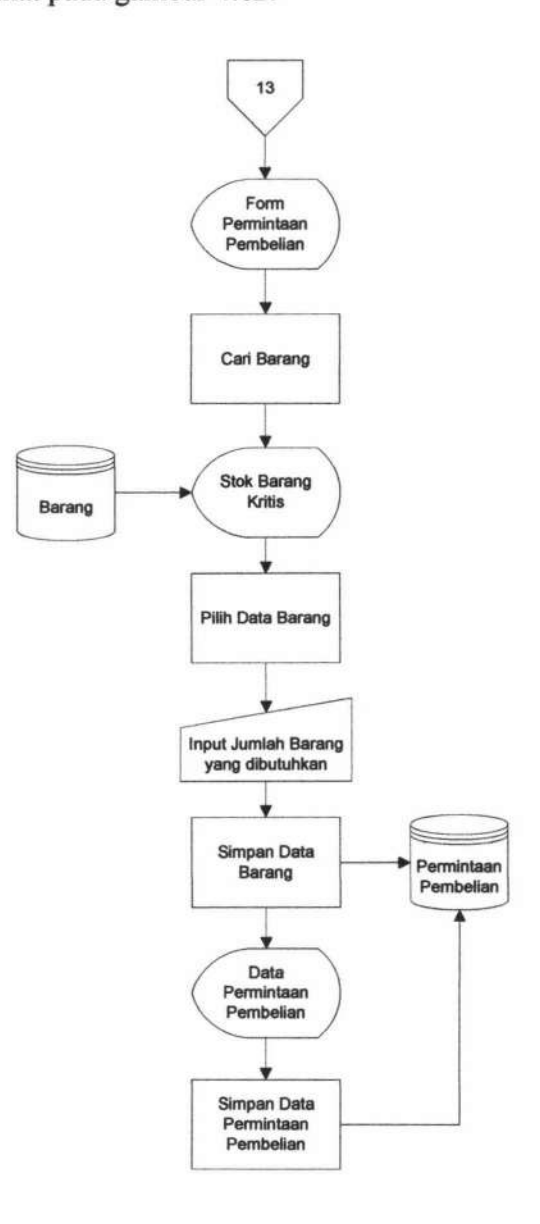

Gambar 4.63. Bagan Alir Permintaan Pembelian

## 4.1.2.5 Sistem flowchart konfirmasi pembelian

Pimpinan yang telah *login* kedalam sistem akan memilih menu konfirmasi pembelian. Tahap pertama sistem akan menampilkan *form* konfirmasi

TUGAS AKHIR

pembelian, kemudian pimpinan memilih nomor permintaan pembelian, jika tersedia maka otomatis akan tampil data permintaan pembelian, selanjutnya pimpinan memilih dan menginputkan jumlah konfirmasi barang dan menyimpannya dalam *database* permintaan pembelian. Bagan alir konfirmasi pembelian dapat dilihat pada gambar 4.63.

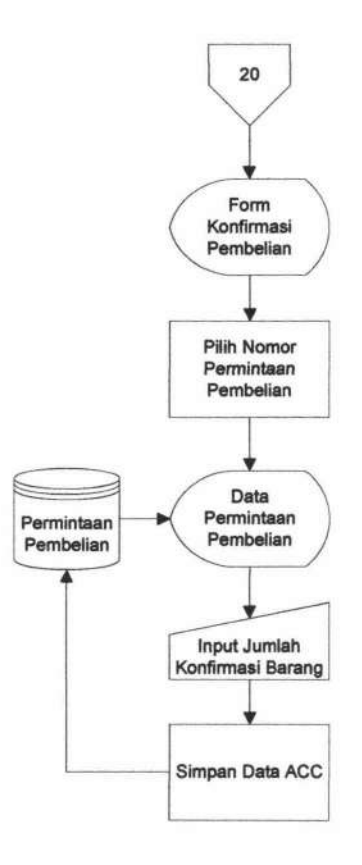

Gambar 4.64. Bagan Alir Konfirmasi Pembelian

#### 4.1.2.6 Sistem flowchart pemesanan

Bagian pemesanan yang telah *login* ke dalam sistem akan memilih menu pemesanan. Maka akan tampil form pemesanan, pegawai menginputkan data pemesanan dengan mencari data supplier kemudian akan tampil daftar supplier yang berasal dari *database* supplier yang disesuaikan dengan data permintaan

TUGAS AKHIR SISTEM INFORMASI PEMBELIAN ...

**RISTIAN FIRDAYANI** 

pembelian. Kemudian memilih menu cari barang dan akan tampil daftar barang yang telah di konfirmasi oleh pimpinan. Setelah itu pegawai memilih submit maka akan tampil data pemesanan pada *form* pemesanan dan pegawai menyimpan data tersebut pada *database* pemesanan. Kemudian pegawai mencetak surat pemesanan. Bagan alir pemesanan dapat dilihat pada gambar 4.64.

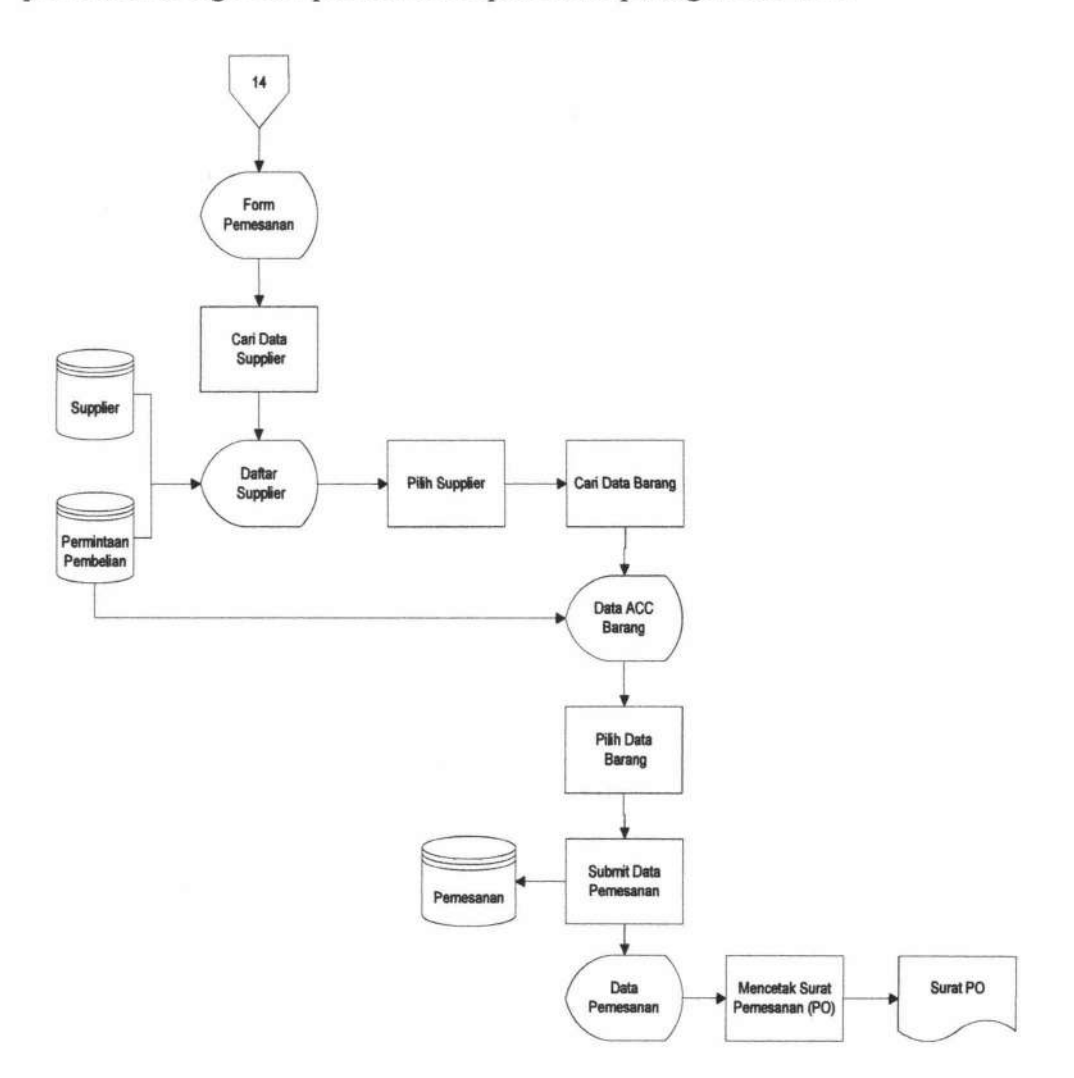

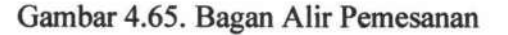

**TUGAS AKHIR** 

SISTEM INFORMASI PEMBELIAN ... RISTIAN FIRDAYANI

### 4.1.2.7 Sistem flowchart penerimaan pembelian

Bagian pemesanan yang telah *login* ke dalam sistem akan memilih menu penerimaan pembelian. Maka akan tampil form penerimaan pembelian, pegawai menginputkan data penerimaan pembelian dan mencari data pemesanan kemudian akan tampil daftar pemesanan yang berasal dari *database* pemesanan. Kemudian memilih menu cari barang dan akan tampil daftar barang dan menginputkan jumlah sesuai penerimaan. Setelah itu pegawai memilih submit maka akan tampil data penerimaan pembelian pada *form* penerimaan pembelian dan pegawai menyimpan data tersebut pada *database* penerimaan pembelian. Bagan alir penerimaan pembelian dapat dilihat pada gambar 4.65.

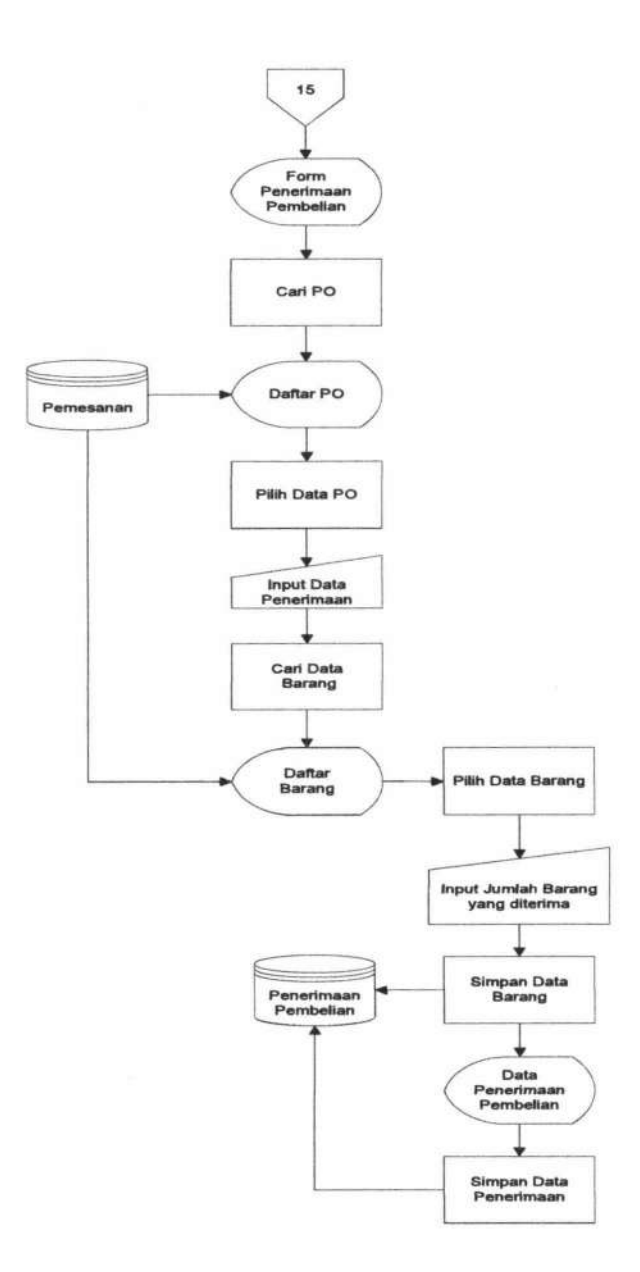

Gambar 4.66. Bagan Alir Penerimaan Pembelian

#### 4.1.2.8 Sistem flowchart permintaan retur

Bagian pemesanan yang telah *login* ke dalam sistem akan memilih menu permintaan retur. Maka akan tampil form permintaan retur, pegawai menginputkan data permintaan retur dan mencari data penerimaan pembelian kemudian akan tampil daftar penerimaan pembelian yang berasal dari *database* 

penerimaan pembelian. Kemudian memilih menu cari barang dan akan tampil daftar barang dan menginputkan jumlah sesuai kebutuhan retur. Setelah itu pegawai memilih submit maka akan tampil data permintaan retur pada *form* permintaan retur dan pegawai menyimpan data tersebut pada *database* permintaan retur. Bagan alir permintaan retur dapat dilihat pada gambar 4.66.

TUGAS AKHIR

SISTEM INFORMASI PEMBELIAN ... RISTIAN FIRDAYANI

16 Form Permintaan Retur Cari Penerimaan Daftar Penerimaan Penerimaan Pembelian Pilih Data Penerimaan Cari Data Barang Simpan Barang Daftar Barang Input Jumlah Penerimaan Retur Retur Pembelian Data Permintaan Retur Mencetak Permintaan Retur Surat Permintaan Retur

Gambar 4.67. Bagan Alir Permintaan Retur

**TUGAS AKHIR** 

e

.

ê

#### 4.1.2.9 Sistem flowchart penerimaan retur

Bagian pemesanan yang telah *login* ke dalam sistem akan memilih menu penerimaan retur. Maka akan tampil form penerimaan retur, pegawai menginputkan data penerimaan retur dan mencari data permintaan retur kemudian akan tampil daftar permintaan retur yang berasal dari *database* permintaan retur. Kemudian memilih menu cari barang dan akan tampil daftar barang dan menginputkan jumlah sesuai penerimaan. Setelah itu pegawai memilih submit maka akan tampil data penerimaan retur pada *form* penerimaan retur dan pegawai menyimpan data tersebut pada *database* penerimaan retur. Bagan alir penerimaan retur dapat dilihat pada gambar 4.67.

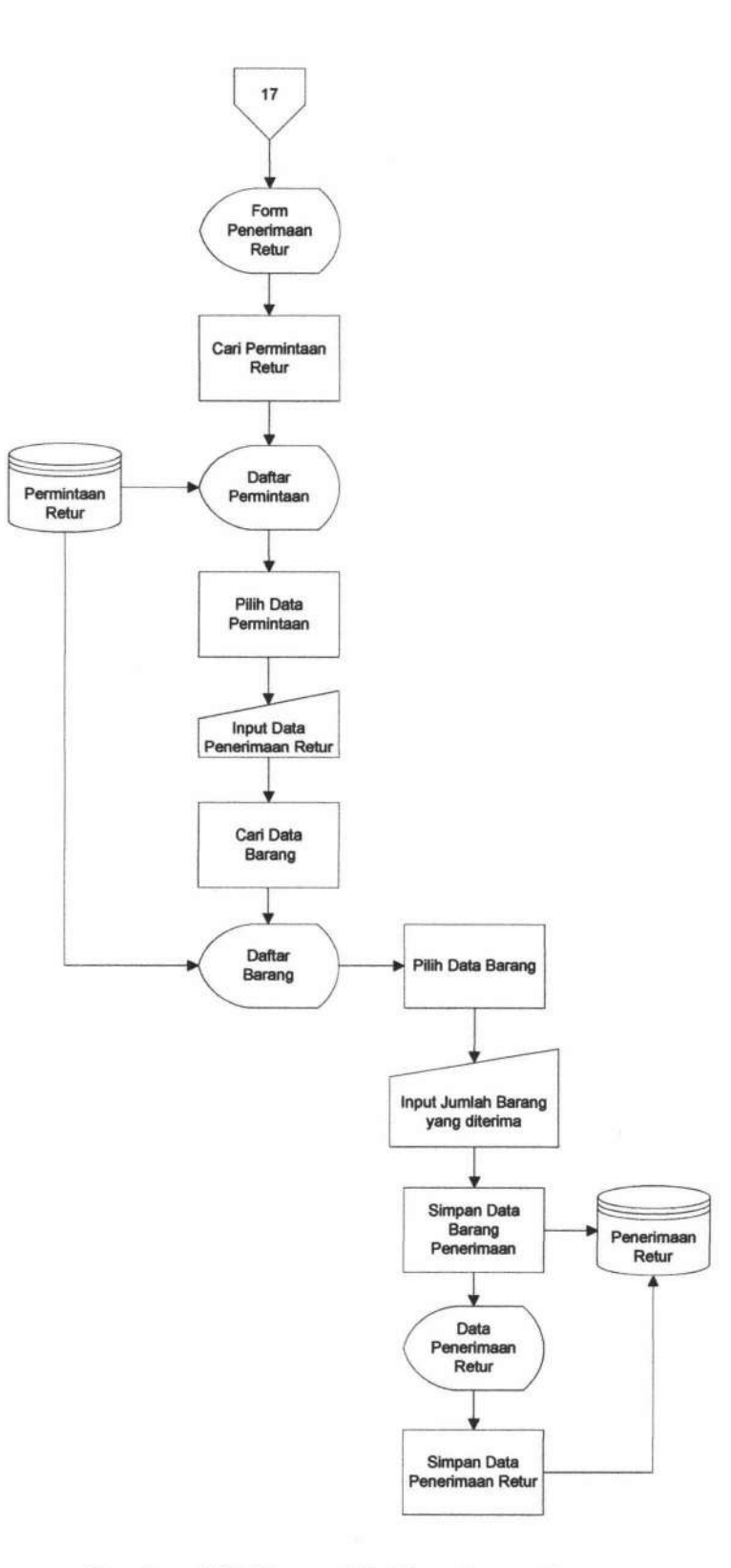

Gambar 4.68. Bagan Alir Penerimaan Retur

**TUGAS AKHIR** 

Ľ

.

\*

.

## 4.1.2.10 Sistem flowchart pembayaran

Bagian keuangan yang telah *login* ke dalam sistem akan memilih menu pembayaran. Maka akan tampil form pembayaran, pegawai menginputkan data pembayaran dengan mencari nomor pemesanan yang berasal dari *database* pemesanan. Kemudian mencari data penerimaan dan akan tampil daftar peerimaan dari *database* penerimaan pembelian. Di sertai dengan memilih jenis pembayaran. Data pembayaran kemudian disimpan dalam *database* pembayaran. Bagan alir pembayaran dapat dilihat pada gambar 4.68.

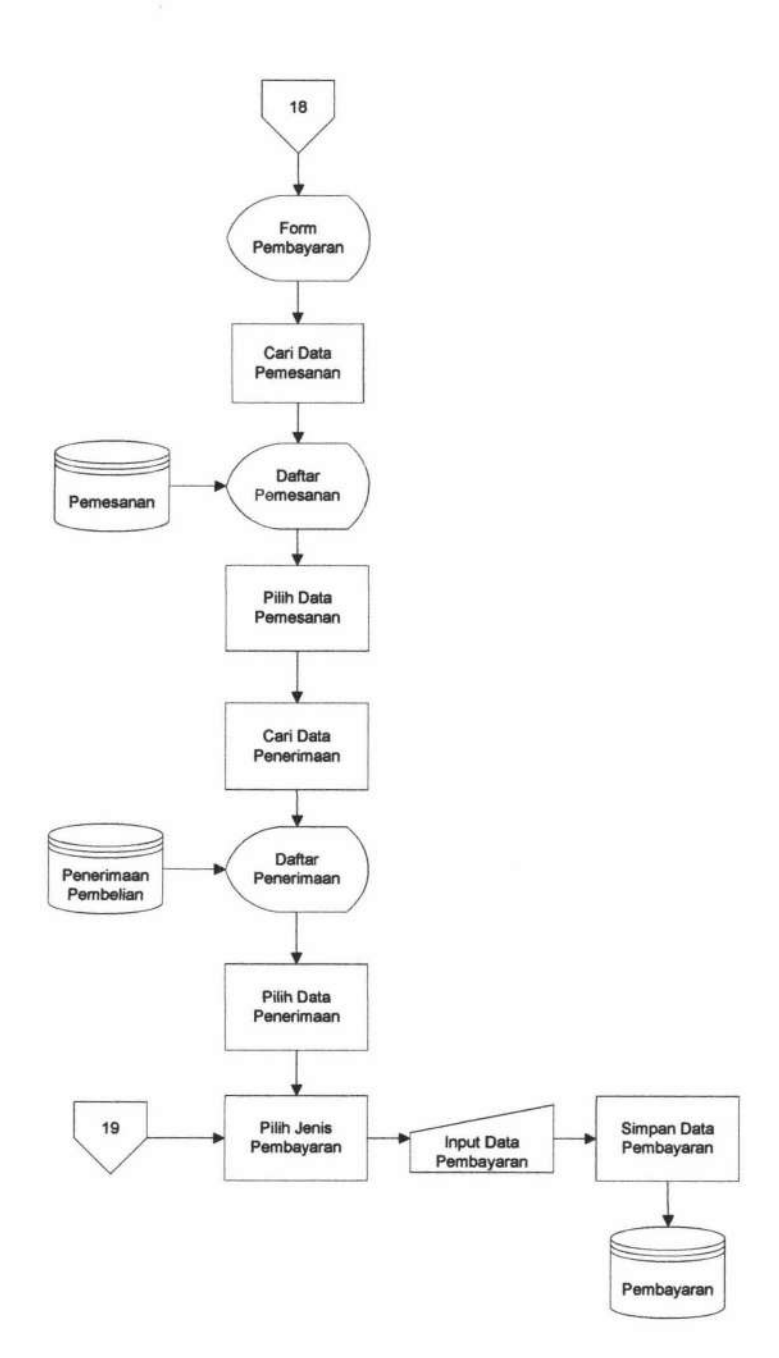

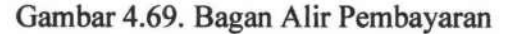

### 4.1.2.11 Sistem flowchart pembuatan laporan pembelian

.

Bagan alir pembuatan laporan pembelian dilakukan oleh pimpinan yang telah *login* ke dalam sistem. Pimpinan menginputkan periode yang tersedia dan

TUGAS AKHIR SISTEM INFORMASI PEMBELIAN ... RISTIAN FIRDAYANI

menggenrate laporan pembelian sesuai dengan periode yang telah ditentukan. Bagan alir pembuatan laporan pembelian dapat dilihat pada gambar 4.69.

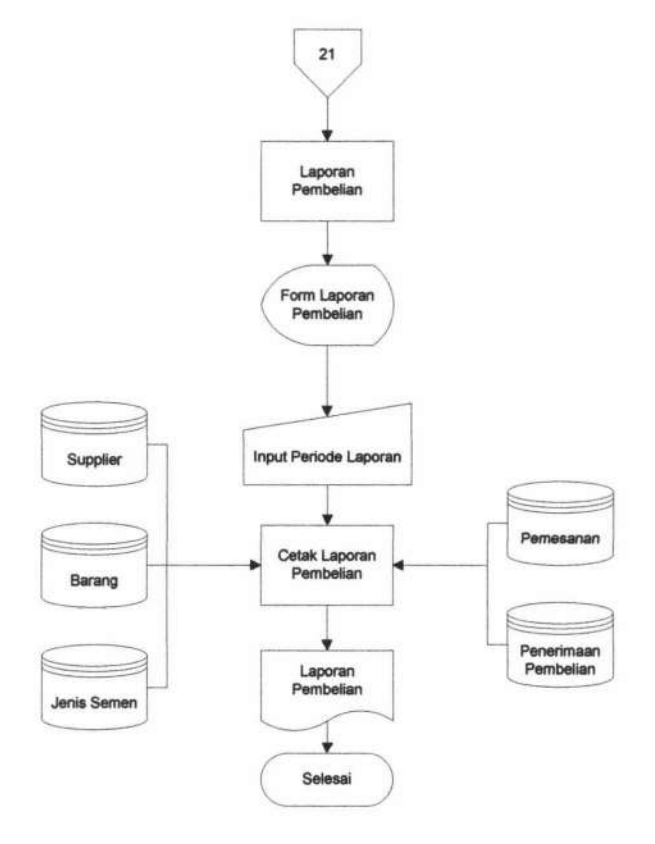

Gambar 4.70. Bagan Alir Pembuatan Laporan Pembelian

### 4.1.2.12 Sistem flowchart pembuatan laporan pembayaran

Bagan alir pembuatan laporan pembayaran dilakukan oleh pimpinan yang telah *login* ke dalam sistem. Pimpinan menginputkan periode yang tersedia dan menggenrate laporan pembayaran sesuai dengan periode yang telah ditentukan. Bagan alir pembuatan laporan pembayaran dapat dilihat pada gambar 4.70.

.

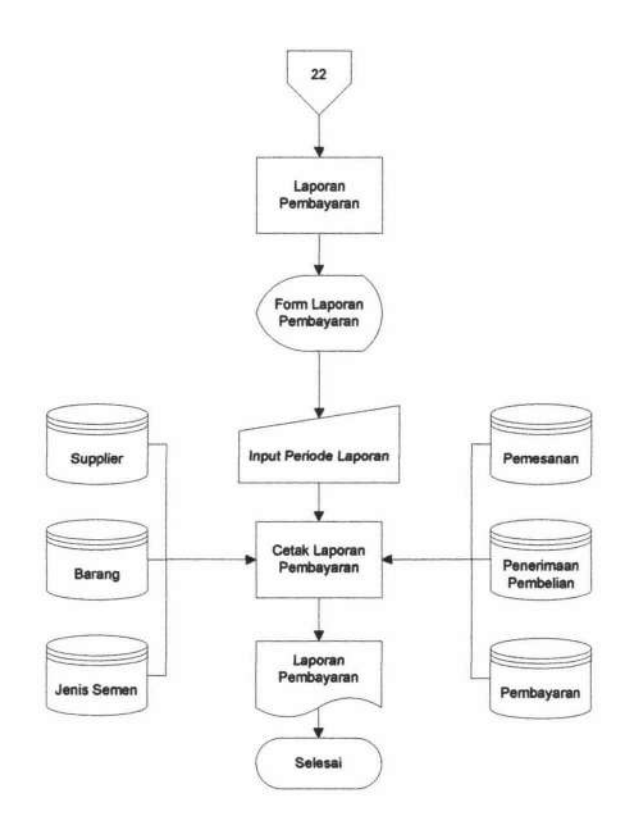

Gambar 4.71. Bagan Alir Pembuatan Laporan Pembayaran

### 4.1.2.13 Sistem flowchart pembuatan laporan retur

Bagan alir pembuatan laporan retur dilakukan oleh pimpinan yang telah *login* ke dalam sistem. Pimpinan menginputkan periode yang tersedia dan menggenrate laporan retur sesuai dengan periode yang telah ditentukan. Bagan alir pembuatan laporan retur dapat dilihat pada gambar 4.71.

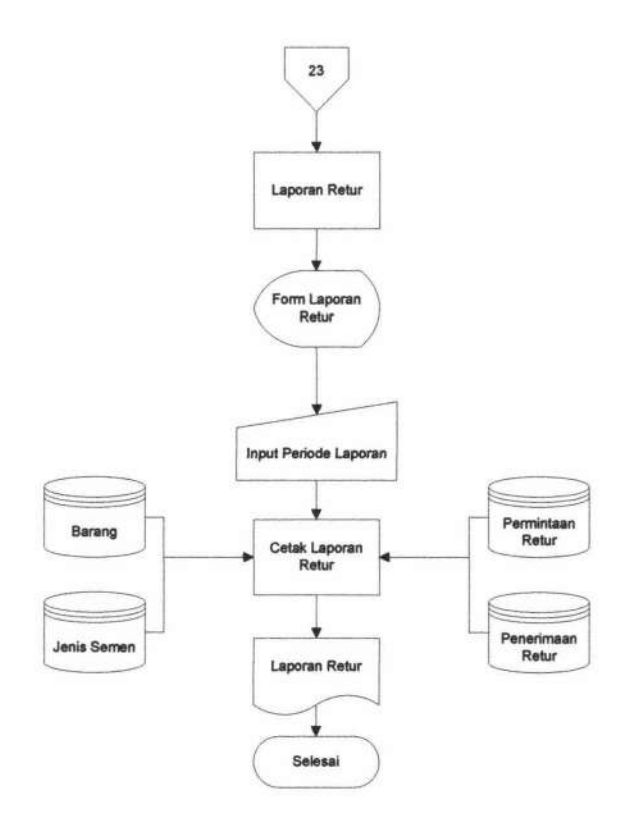

Gambar 4.72. Bagan Alir Pembuatan Laporan Retur

#### 4.2 Uji Coba Sistem

Pada bagian uji coba ini berisi pengujian Sistem Informasi Pembelian Semen PT Mantap Adi Perkasa Surabaya dengan menggunakan metode *Black Box Testing. Black Box Testing* adalah pengujian yang dilakukan hanya mengamati hasil ekseskusi melalui data uji dan memeriksa fungsional dari perangkat lunak. Pengujian meliputi beberapa fitur yang terdapat pada masing-masing proses pada sistem kerja baru.

TUGAS AKHIR

#### 4.2.1 Pengujian proses input data jabatan

Pengujian proses *input* data jabatan dilakukan berdasarkan desain *form input* yang ditunjukkan pada Gambar 4.2. Dari pengujian user terhadap fitur *input* data jabatan didapatkan hasil seperti yang terlihat pada Tabel 4.1.

| No. |                            | Input                                                        | Expected Output                                                  | Hasil  |                 |
|-----|----------------------------|--------------------------------------------------------------|------------------------------------------------------------------|--------|-----------------|
|     | Skenario                   |                                                              |                                                                  | Sesuai | Tidak<br>Sesuai |
| 1.  | Memasukkan<br>data jabatan | - Memasukkan data<br>jabatan baru secara<br>lengkap          | - Menampilkan data<br>jabatan baru pada<br>tabel jabatan         | 1      | -               |
|     |                            | - Tidak<br>memasukkan data<br>jabatan baru<br>secara lengkap | - Menampilkan<br>notifikasi / alert<br>bahwa data harus<br>diisi | 1      | -               |

Tabel 4.1 Hasil Pengujian Proses Input Data Jabatan

### 4.2.2 Pengujian proses input data kota

Pengujian proses *input* data kota dilakukan berdasarkan desain *form input* yang ditunjukkan pada Gambar 4.4. Dari pengujian *user* terhadap fitur *input* data kota didapatkan hasil seperti yang terlihat pada Tabel 4.2.

|     |                         |                                                           |                                                                  | Hasil  |                 |
|-----|-------------------------|-----------------------------------------------------------|------------------------------------------------------------------|--------|-----------------|
| No. | Skenario                | Input                                                     | Expected Output                                                  | Sesuai | Tidak<br>Sesuai |
| 1.  | Memasukkan<br>data Kota | - Memasukkan<br>data kota baru<br>secara lengkap          | - Menampilkan data<br>kota baru pada tabel<br>kota               | ~      | -               |
|     |                         | - Tidak<br>memasukkan<br>data kota baru<br>secara lengkap | - Menampilkan<br>notifikasi / alert<br>bahwa data harus<br>diisi | *      | -               |

Tabel 4.2 Hasil Pengujian Proses Input Data Kota

## 4.2.3 Pengujian proses input data pegawai

Pengujian proses *input* data pegawai dilakukan berdasarkan desain *form input* yang ditunjukkan pada Gambar 4.6. Dari pengujian user terhadap fitur *input* data pelanggan didapatkan hasil seperti yang terlihat pada Tabel 4.3.

| No. |                            |                                                                |                                                                  | Hasil  |                 |
|-----|----------------------------|----------------------------------------------------------------|------------------------------------------------------------------|--------|-----------------|
|     | Skenario                   | Input                                                          | Expected Output                                                  | Sesuai | Tidak<br>Sesuai |
| 1.  | Memasukkan<br>data Pegawai | - Memasukkan<br>data pegawai baru<br>secara lengkap            | - Menampilkan data<br>pegawai baru pada<br>tabel pegawai         | ~      | -               |
|     |                            | -Tidak<br>memasukkan<br>data pegawai<br>baru secara<br>lengkap | - Menampilkan<br>notifikasi / alert<br>bahwa data harus<br>diisi | ~      | -               |

Tabel 4.3 Hasil Pengujian Proses Input Data Pegawai

## 4.2.4 Pengujian input data supplier

Pengujian proses *input* data supplier dilakukan berdasarkan desain *form input* yang ditunjukkan pada Gambar 4.10. Dari pengujian *user* terhadap fitur *input* data supplier didapatkan hasil seperti yang terlihat pada Tabel 4.4.

|     |                             |                                                                  |                                                                  | Hasil             |                 |
|-----|-----------------------------|------------------------------------------------------------------|------------------------------------------------------------------|-------------------|-----------------|
| No. | Skenario                    | Input                                                            | Expected Output                                                  | Ha<br>Sesuai<br>✓ | Tidak<br>Sesuai |
| 1.  | Memasukkan<br>data supplier | - Memasukkan<br>data supplier baru<br>secara lengkap             | - Menampilkan data<br>supplier baru pada<br>tabel supplier       | ~                 | -               |
|     |                             | - Tidak<br>memasukkan<br>data supplier<br>baru secara<br>lengkap | - Menampilkan<br>notifikasi / alert<br>bahwa data harus<br>diisi | ~                 | -               |

Tabel 4.4 Hasil Pengujian Proses Input Data Supplier

### 4.2.5 Pengujian cari data supplier

Pengujian proses cari data supplier dilakukan berdasarkan desain *form* cari yang ditunjukkan pada Gambar 4.8. Dari pengujian *user* terhadap fitur cari data supplier didapatkan hasil seperti yang terlihat pada Tabel 4.5.

| No. |                                                                 |                                                                     |                                                                                | Hasil  |                 |
|-----|-----------------------------------------------------------------|---------------------------------------------------------------------|--------------------------------------------------------------------------------|--------|-----------------|
|     | Skenario                                                        | Input                                                               | Expected Output                                                                | Sesuai | Tidak<br>Sesuai |
| 1.  | Memasukkan<br>nama kota<br>supplier pada<br><i>field search</i> | - Mengisi nama<br>kota yang terdapat<br>pada tabel<br>supplier      | - Menampilkan data<br>supplier sesuai<br><i>keyword</i> pada tabel<br>supplier | *      | -               |
|     |                                                                 | -Mengisi nama<br>kota yang tidak<br>terdapat pada<br>tabel supplier | - Tampilan tabel<br>supplier kosong                                            | ~      | -               |

Tabel 4.5 Hasil Pengujian Proses Cari Data Supplier

## 4.2.6 Pengujian input data jenis semen

Pengujian proses *input* data jenis semen dilakukan berdasarkan desain *form input* yang ditunjukkan pada Gambar 4.12. Dari pengujian *user* terhadap fitur *input* data jenis semen didapatkan hasil seperti yang terlihat pada Tabel 4.6.

| No. |                                | Skenario Input Expected Output                                      |                                                                  | Hasil  |                 |
|-----|--------------------------------|---------------------------------------------------------------------|------------------------------------------------------------------|--------|-----------------|
|     | Skenario                       |                                                                     | Expected Output                                                  | Sesuai | Tidak<br>Sesuai |
| 1.  | Memasukkan<br>data jenis semen | - Memasukkan<br>data jenis semen<br>baru secara<br>lengkap          | - Menampilkan data<br>jenis semen baru<br>pada tabel supplier    | Sesuai | -               |
|     |                                | - Tidak<br>memasukkan<br>data jenis semen<br>baru secara<br>lengkap | - Menampilkan<br>notifikasi / alert<br>bahwa data harus<br>diisi | *      | -               |

Tabel 4.6 Hasil Pengujian Proses Input Data Jenis Semen

# 4.2.7 Pengujian input data barang

Pengujian proses *input* data barang dilakukan berdasarkan desain *form input* yang ditunjukkan pada Gambar 4.14. Dari pengujian *user* terhadap fitur *input* data barang didapatkan hasil seperti yang terlihat pada Tabel 4.7.

|     |                           |                                                             |                                                                                       | Hasil  |                 |
|-----|---------------------------|-------------------------------------------------------------|---------------------------------------------------------------------------------------|--------|-----------------|
| No. | Skenario                  | Input                                                       | Expected Output                                                                       | Sesuai | Tidak<br>Sesuai |
| 1.  | Memasukkan<br>data barang | - Memasukkan data<br>barang baru secara<br>lengkap          | - Menampilkan<br>data barang baru<br>pada tabel supplier                              | *      | -               |
|     |                           | - Tidak<br>memasukkan data<br>barang baru<br>secara lengkap | <ul> <li>Menampilkan<br/>notifikasi / alert<br/>bahwa data harus<br/>diisi</li> </ul> | ~      | -               |

Tabel 4.7 Hasil Pengujian Proses Input Data Barang

## 4.2.8 Pengujian pengelolaan permintaan pembelian

Pengujian proses pengelolaan permintaan pembelian dilakukan berdasarkan desain *form input* yang ditunjukkan pada Gambar 4.18. Dari pengujian *user* terhadap fitur pengelolaan permintaan pembelian didapatkan hasil seperti yang terlihat pada Tabel 4.8.

| No. |                                           |                                                                                        |                                                                       | Hasil  |                 |
|-----|-------------------------------------------|----------------------------------------------------------------------------------------|-----------------------------------------------------------------------|--------|-----------------|
|     | Skenario                                  | Input                                                                                  | Expected Output                                                       | Sesuai | Tidak<br>Sesuai |
| 1.  | Memasukkan<br>data permintan<br>pembelian | - Memasukkan data<br>permintaan secara<br>lengkap                                      | - Menyimpan data<br>permintaan dan<br>menampilkan<br>pada <i>form</i> | ~      | -               |
|     |                                           | - Memasukkan<br>data permintaan<br>pembelian tanpa<br>memilih barang<br>(tabel kosong) | <ul> <li>Menampilkan alert<br/>barang harus<br/>dipilih</li> </ul>    | *      | -               |

Tabel 4.8 Hasil Pengujian Pengelolaan Permintaan Pembelian

#### 4.2.9 Pengujian proses cari barang

Pengujian proses cari data barang dilakukan berdasarkan desain *form* cari yang ditunjukkan pada Gambar 4.16. Dari pengujian *user* terhadap fitur cari data barang didapatkan hasil seperti yang terlihat pada Tabel 4.9.

| No. |                                      | Skenario Input Expected Outpu                                                          |                                                                            | Hasil       |                 |
|-----|--------------------------------------|----------------------------------------------------------------------------------------|----------------------------------------------------------------------------|-------------|-----------------|
|     | Skenario                             |                                                                                        | Expected Output                                                            | Sesuai      | Tidak<br>Sesuai |
| 1.  | Memilih barang<br>yang<br>dibutuhkan | - Memilih barang<br>dengan menekan<br>kotak <i>check box</i><br>yang tersedia          | - Field untuk<br>memasukkan<br>jumlah barang<br>berubah menjadi<br>enable  | Sesuai<br>✓ | -               |
|     |                                      | - Tidak memilih<br>barang dengan<br>menekan kotak<br><i>check box</i> yang<br>tersedia | - Field untuk<br>memasukkan<br>jumlah barang<br>berubah menjadi<br>disable | ~           | -               |

Tabel 4.9 Hasil Pengujian Proses Cari Data Barang

# 4.2.10 Pengujian konfirmasi permintaan pembelian

Pengujian proses konfirmasi permintaan pembelian dilakukan berdasarkan desain *form input* yang ditunjukkan pada Gambar 4.20. Dari pengujian *user* terhadap fitur konfirmasi didapatkan hasil seperti yang terlihat pada Tabel 4.10.

|     |                                                   |                                                                                                    |                                                                                       | Hasil  |                 |
|-----|---------------------------------------------------|----------------------------------------------------------------------------------------------------|---------------------------------------------------------------------------------------|--------|-----------------|
| No. | Skenario                                          | Skenario Input                                                                                     | Expected Output                                                                       | Sesuai | Tidak<br>Sesuai |
| 1.  | Memasukkan<br>data barang<br>yang<br>dikonfirmasi | - Memilih nomor<br>permintaan                                                                      | - Menampilkan<br>data pada tabel<br>barang sesuai<br>nomor<br>permintaan<br>pembelian | ~      | -               |
|     |                                                   | - Tidak memilih<br>nomor permintaan                                                                | - Tampilan tabel<br>barang kosog                                                      | ~      | -               |
| 2.  | Memasukkan<br>data barang<br>yang<br>dikonfirmasi | <ul> <li>Memilih barang<br/>dengan menekan<br/>kotak <i>check box</i><br/>yang tersedia</li> </ul> | - Field untuk<br>memasukkan<br>jumlah barang<br>berubah menjadi<br>enable             | ~      | -               |
|     |                                                   | - Tidak memilih<br>barang dengan<br>menekan kotak<br><i>check box</i> yang<br>tersedia             | - Field untuk<br>memasukkan<br>jumlah barang<br>berubah menjadi<br>disable            | ~      | -               |

Tabel 4.10 Hasil Pengujian Proses Konfirmasi Permintaan Pembelian

## 4.2.11 Pengujian cari supplier pemesanan

Pengujian proses cari data supplier sesuai pemesanan dilakukan berdasarkan desain *form* cari yang ditunjukkan pada Gambar 4.22. Dari pengujian *user* terhadap fitur cari data supplier didapatkan hasil seperti yang terlihat pada Tabel 4.11.

TUGAS AKHIR

| No. |                                                                 |                                                                     |                                                                                | Hasil          |                 |
|-----|-----------------------------------------------------------------|---------------------------------------------------------------------|--------------------------------------------------------------------------------|----------------|-----------------|
|     | Skenario                                                        | Input                                                               | Expected Output                                                                | Sesuai T<br>Se | Tidak<br>Sesuai |
| 1.  | Memasukkan<br>nama kota<br>supplier pada<br><i>field search</i> | - Mengisi nama<br>kota yang terdapat<br>pada tabel<br>supplier      | - Menampilkan data<br>supplier sesuai<br><i>keyword</i> pada tabel<br>supplier | *              | •               |
|     |                                                                 | -Mengisi nama<br>kota yang tidak<br>terdapat pada<br>tabel supplier | - Tampilan tabel<br>supplier kosong                                            | ~              | -               |

Tabel 4.11 Hasil Pengujian Proses Cari Data Supplier

## 4.2.12 Pengujian pengelolaan pemesanan

Pengujian proses pengelolaan pemesanan dilakukan berdasarkan desain *form input* yang ditunjukkan pada Gambar 4.26. Dari pengujian *user* terhadap fitur input pemesanan didapatkan hasil seperti yang terlihat pada Tabel 4.12.

**TUGAS AKHIR** 

|     |                                      |                                                        |                                                                     | Hasil  |                 |
|-----|--------------------------------------|--------------------------------------------------------|---------------------------------------------------------------------|--------|-----------------|
| No. | Skenario                             | Skenario Input                                         | Expected Output                                                     | Sesuai | Tidak<br>Sesuai |
| 1.  | Memasukkan<br>data pemesanan         | - Memasukkan data<br>pemesanan secara<br>lengkap       | - Menyimpan data<br>pemesanan dan<br>menampilkan<br>surat pemesanan | ~      | -               |
|     |                                      | - Tidak menentukan<br>supplier                         | - Menampilkan<br>alert supplier<br>harus diisi                      | ~      | -               |
| 2.  | Memasukkan<br>data barang<br>pesanan | - Menentukan<br>barang pesanan                         | - Menampilkan<br>data barang<br>pesanan pada<br>tabel barang        | ~      | -               |
|     |                                      | - Tidak menentukan<br>barang pesanan<br>(tabel kosong) | - Menampilkan<br>alert harus<br>memilih barang                      | ~      | -               |

Tabel 4.12 Hasil Pengujian Proses Pengelolaan Pemesanan

### 4.2.13 Pengujian cari barang pemesanan

Pengujian proses cari data barang pemesanan dilakukan berdasarkan desain *form* cari yang ditunjukkan pada Gambar 4.24. Dari pengujian *user* terhadap fitur cari data barang didapatkan hasil seperti yang terlihat pada Tabel 4.13.

|     |                                      |                                                                                        |                                                | Hasil  |                 |
|-----|--------------------------------------|----------------------------------------------------------------------------------------|------------------------------------------------|--------|-----------------|
| No. | Skenario                             | Input                                                                                  | Expected Output                                | Sesuai | Tidak<br>Sesuai |
| 1.  | Memilih barang<br>yang<br>dibutuhkan | - Memilih barang<br>dengan menekan<br>kotak <i>check box</i><br>yang tersedia          | - Menampilkan<br>data barang sesuai<br>pilihan | ~      | -               |
|     |                                      | - Tidak memilih<br>barang dengan<br>menekan kotak<br><i>check box</i> yang<br>tersedia | - Tampilan tabel<br>barang kosong              | *      | -               |

Tabel 4.13 Hasil Pengujian Proses Cari Data Barang Pemesanan

# 4.2.14 Pengujian cetak surat pemesanan

Pengujian proses cetak surat pemesanan dilakukan berdasarkan desain *form* cetak yang ditunjukkan pada Gambar 4.28. Dari pengujian *user* terhadap fitur cetak surat pemesanan didapatkan hasil seperti yang terlihat pada Tabel 4.14.

| No. | Skenario                   | Input                                        | Expected Output                           | Hasil  |                 |
|-----|----------------------------|----------------------------------------------|-------------------------------------------|--------|-----------------|
|     |                            |                                              |                                           | Sesuai | Tidak<br>Sesuai |
| 1.  | Membuat surat<br>pemesanan | - Memasukkan data<br>secara lengkap          | - Menampilkan<br>surat pemesanan          | ~      | -               |
|     |                            | - Tidak<br>memasukkan data<br>secara lengkap | - Tidak<br>menampilkan surat<br>pemesanan | *      | -               |

Tabel 4.14 Hasil Pengujian Proses Cetak Surat Pemesanan

**TUGAS AKHIR**
#### 4.2.15 Pengujian cari pemesanan

Pengujian proses cari data pemesanan dilakukan berdasarkan desain *form* cari yang ditunjukkan pada Gambar 4.30. Dari pengujian *user* terhadap fitur cari data pemesanan didapatkan hasil seperti yang terlihat pada Tabel 4.15.

|     |                                                              |                                                                                 |                                                                           | Hasil  |                 |
|-----|--------------------------------------------------------------|---------------------------------------------------------------------------------|---------------------------------------------------------------------------|--------|-----------------|
| No. | Skenario                                                     | Input                                                                           | Expected Output                                                           | Sesuai | Tidak<br>Sesuai |
| 1.  | Memasukkan<br>nomor<br>pemesanan pada<br><i>field search</i> | - Mengisi nomor<br>po sesuai dengan<br>yang tersedia<br>pada tabel<br>pemesanan | - Menampilkan data<br>po sesuai <i>keyword</i><br>pada tabel<br>pemesanan | ~      | -               |
|     |                                                              | - Mengisi nomor<br>po yang tidak<br>terdapat pada<br>tabel pemesanan            | - Tampilan tabel<br>pemesanan kosong                                      | *      | -               |

Tabel 4.15 Hasil Pengujian Proses Cari Data Pemesanan

#### 4.2.16 Pengujian input penerimaan pembelian

Pengujian proses input penerimaan pembelian dilakukan berdasarkan desain *form input* yang ditunjukkan pada Gambar 4.32. Dari pengujian *user* terhadap fitur input penerimaan didapatkan hasil seperti yang terlihat pada Tabel 4.16.

# **IR-PERPUSTAKAAN UNIVERSITAS AIRLANGGA**

| No.                                     | Skenario                                          | Skenario Input                                                             |                                                                               | Hasil  |                 |
|-----------------------------------------|---------------------------------------------------|----------------------------------------------------------------------------|-------------------------------------------------------------------------------|--------|-----------------|
|                                         |                                                   |                                                                            | Expected Output                                                               | Sesuai | Tidak<br>Sesuai |
| 1. Memasukkan<br>data penerimaan        | Memasukkan<br>data penerimaan                     | - Memasukkan data<br>penerimaan secara<br>lengkap                          | - Menympan data<br>pada <i>database</i><br>dan menampilkan<br>data penerimaan | ~      | -               |
|                                         |                                                   | - Tidak menentukan<br>penerimaan<br>berdasarkan<br>pemesanan               | - Menampilkan<br>alert nomor po<br>harus dipilih                              | ~      | -               |
|                                         |                                                   | - Tidak memasukkan<br>data penerimaan<br>secara lengkap                    | <ul> <li>Menampilkan<br/>alert data harus<br/>diisi lengkap</li> </ul>        | ~      | -               |
| 2. Memasukkan<br>data barang<br>pesanan | <ul> <li>Menentukan<br/>barang pesanan</li> </ul> | - Menampilkan<br>data barang<br>pesanan pada<br>tabel barang               | ~                                                                             | -      |                 |
|                                         |                                                   | <ul> <li>Tidak menentukan<br/>barang pesanan<br/>(tabel kosong)</li> </ul> | - Menampilkan<br>alert barang<br>harus dipilih                                | ~      | -               |

Tabel 4.16 Hasil Pengujian Proses Input Penerimaan Pembelian

# 4.2.17 Pengujian cari barang penerimaan pembelian

Pengujian proses cari data barang yang diterima dilakukan berdasarkan desain *form* cari yang ditunjukkan pada Gambar 4.34. Dari pengujian *user* terhadap fitur cari data barang yang diterima didapatkan hasil seperti yang terlihat pada Tabel 4.17.

TUGAS AKHIR

|     | Skenario                                 | Input                                                                                  | Expected Output                                                            | Hasil  |                 |
|-----|------------------------------------------|----------------------------------------------------------------------------------------|----------------------------------------------------------------------------|--------|-----------------|
| No. |                                          |                                                                                        |                                                                            | Sesuai | Tidak<br>Sesuai |
| 1.  | Memilih barang<br>sesuai yag<br>diterima | - Memilih barang<br>dengan menekan<br>kotak <i>check box</i><br>yang tersedia          | - Field untuk<br>memasukkan<br>jumlah barang<br>berubah menjadi<br>enable  | ~      | -               |
|     |                                          | - Tidak memilih<br>barang dengan<br>menekan kotak<br><i>check box</i> yang<br>tersedia | - Field untuk<br>memasukkan<br>jumlah barang<br>berubah menjadi<br>disable | *      | -               |

Tabel 4.17 Hasil Pengujian Proses Cari Data Barang

# 4.2.18 Pengujian cari penerimaan beli

Pengujian proses cari data penerimaan dilakukan berdasarkan desain *form* cari yang ditunjukkan pada Gambar 4.36. Dari pengujian *user* terhadap fitur cari data penerimaan didapatkan hasil seperti yang terlihat pada Tabel 4.18.

| No. | Skenario                                                                | Input                                                                                    | Expected Output                                                                    | Hasil  |                 |
|-----|-------------------------------------------------------------------------|------------------------------------------------------------------------------------------|------------------------------------------------------------------------------------|--------|-----------------|
|     |                                                                         |                                                                                          |                                                                                    | Sesuai | Tidak<br>Sesuai |
| 1.  | Memasukkan<br>nomor<br>penerimaan<br>pada <i>field</i><br><i>search</i> | - Mengisi nomor<br>penerimaan sesuai<br>dengan yang tersedia<br>pada tabel<br>penerimaan | - Menampilkan data<br>penerimaan sesuai<br><i>keyword</i> pada tabel<br>penerimaan | ~      | -               |
|     |                                                                         | -Mengisi nomor<br>penerimaan yang<br>tidak terdapat pada<br>tabel penerimaan             | - Tampilan tabel<br>penerimaan kosong                                              | *      | -               |

Tabel 4.18 Hasil Pengujian Proses Cari Data Penerimaan

## 4.2.19 Pengujian pengelolaan permintaan retur

Pengujian proses pengeloaan permintaan retur dilakukan berdasarkan desain *form input* yang ditunjukkan pada Gambar 4.38. Dari pengujian *user* terhadap fitur input permintaan retur didapatkan hasil seperti yang terlihat pada Tabel 4.19.

|     | Skenario                                      | Skenario Input                                                  |                                                                                         | Hasil  |                 |
|-----|-----------------------------------------------|-----------------------------------------------------------------|-----------------------------------------------------------------------------------------|--------|-----------------|
| No. |                                               |                                                                 | Expected Output                                                                         | Sesuai | Tidak<br>Sesuai |
| 1.  | Memasukkan<br>data permintaan<br>retur        | - Memasukkan data<br>permintaan retur<br>secara lengkap         | - Menyimpan data<br>pada <i>database</i><br>dan menampilkan<br>data permintaan<br>retur | ~      | -               |
|     |                                               | - Tidak menentukan<br>nomor penerimaan                          | - Menampilkan<br>alert nomor<br>penerimaan harus<br>dipilih                             | *      | -               |
|     |                                               | - Tidak memasukkan<br>data permintaan<br>retur secara lengkap   | - Menampilkan<br>alert data harus<br>diisi lengkap                                      | ~      | -               |
| 2.  | Memasukkan<br>data barang<br>permintaan retur | <ul> <li>Menentukan<br/>barang permintaan<br/>retur</li> </ul>  | - Menampilkan<br>data barang<br>permintaan retur<br>pada tabel barang                   | ~      | -               |
|     |                                               | - Tidak menentukan<br>barang permintaan<br>retur (tabel kosong) | - Menampilkan<br>alert barang<br>harus dipilih                                          | ~      | -               |

Tabel 4.19 Hasil Pengujian Proses Pengelolaan Permintaan Retur

**TUGAS AKHIR** 

#### 4.2.20 Pengujian cari barang yang akan diretur

Pengujian proses cari data barang yang akan diretur dilakukan berdasarkan desain *form* cari yang ditunjukkan pada Gambar 4.40. Dari pengujian *user* terhadap fitur cari data barang yang akan diretur didapatkan hasil seperti yang terlihat pada Tabel 4.20.

|     |                                            |                                                                                        |                                                                            | Hasil  |                 |
|-----|--------------------------------------------|----------------------------------------------------------------------------------------|----------------------------------------------------------------------------|--------|-----------------|
| No. | Skenario                                   | Input                                                                                  | Expected Output                                                            | Sesuai | Tidak<br>Sesuai |
| 1.  | Memilih barang<br>sesuai kebtuhan<br>retur | - Memilih barang<br>dengan menekan<br>kotak <i>check box</i><br>yang tersedia          | - Field untuk<br>memasukkan<br>jumlah barang<br>berubah menjadi<br>enable  | ~      | -               |
|     |                                            | - Tidak memilih<br>barang dengan<br>menekan kotak<br><i>check box</i> yang<br>tersedia | - Field untuk<br>memasukkan<br>jumlah barang<br>berubah menjadi<br>disable | ~      | -               |

Tabel 4.20 Hasil Pengujian Proses Cari Data Barang

#### 4.2.21 Pengujian cetak permintaan retur

Pengujian proses cetak surat permintaan retur dilakukan berdasarkan desain *form* cetak yang ditunjukkan pada Gambar 4.42. Dari pengujian *user* terhadap fitur cetak surat permintaan retur didapatkan hasil seperti yang terlihat pada Tabel 4.21.

| No. | Skenario                          |                                              | Expected Output                                  | Hasil  |                 |
|-----|-----------------------------------|----------------------------------------------|--------------------------------------------------|--------|-----------------|
|     |                                   | Input                                        |                                                  | Sesuai | Tidak<br>Sesuai |
| 1.  | Membuat surat<br>permintaan retur | - Memasukkan data<br>secara lengkap          | - Menampilkan<br>surat permintaan<br>retur       | ~      | -               |
|     |                                   | - Tidak<br>memasukkan data<br>secara lengkap | - Tidak<br>menampilkan surat<br>permintaan retur | ~      | -               |

Tabel 4.21 Hasil Pengujian Proses Cetak Surat Permintaan Retur

# 4.2.22 Pengujian cari permintaan retur

Pengujian proses cari data permintaan retur dilakukan berdasarkan desain *form* cari yang ditunjukkan pada Gambar 4.44. Dari pengujian *user* terhadap fitur cari data permintaan retur didapatkan hasil seperti yang terlihat pada Tabel 4.22.

|     |                                                                               |                                                                                                    | Input Expected Output                                                                             | Hasil  |                 |
|-----|-------------------------------------------------------------------------------|----------------------------------------------------------------------------------------------------|---------------------------------------------------------------------------------------------------|--------|-----------------|
| No. | Skenario                                                                      | Input                                                                                                   |                                                                                                   | Sesuai | Tidak<br>Sesuai |
| 1.  | Memasukkan<br>nomor<br>permintaan retur<br>pada <i>field</i><br><i>search</i> | - Mengisi nomor<br>permintaan retur<br>sesuai dengan<br>yang tersedia<br>pada tabel<br>permintaan retur | - Menampilkan data<br>permintaan retur<br>sesuai <i>keyword</i> pada<br>tabel permintaan<br>retur | ~      | -               |
|     |                                                                               | - Mengisi nomor<br>permintaan retur<br>yang tidak<br>terdapat pada<br>tabel permintaan<br>retur         | - Tampilan tabel<br>permintaan retur<br>kosong                                                    | *      | -               |

| Tabel 4.22 Hasil Pengulian Proses Ca | ari Data | Permintaan | Retur |
|--------------------------------------|----------|------------|-------|
|--------------------------------------|----------|------------|-------|

#### 4.2.23 Pengujian input penerimaan retur

Pengujian proses *Input* permintaan retur dilakukan berdasarkan desain form input yang ditunjukkan pada Gambar 4.46. Dari pengujian user terhadap fitur input peneriman retur didapatkan hasil seperti yang terlihat pada Tabel 4.23.

|     | Skenario                                         | Skenario Input                                                |                                                                                         | Hasil  |                 |
|-----|--------------------------------------------------|---------------------------------------------------------------|-----------------------------------------------------------------------------------------|--------|-----------------|
| No. |                                                  |                                                               | Expected Output                                                                         | Sesuai | Tidak<br>Sesuai |
| 1.  | Memasukkan<br>data penerimaan<br>retur           | - Memasukkan data<br>penerimaan retur<br>secara lengkap       | - Menyimpan data<br>pada <i>database</i><br>dan menampilkan<br>data penerimaan<br>retur | ~      | -               |
|     |                                                  | - Tidak menentukan<br>nomor permintaan<br>retur               | - Menampilkan<br>alert nomor<br>permintaan retur<br>harus dipilih                       | *      | -               |
|     |                                                  | - Tidak memasukkan<br>data penerimaan<br>retur secara lengkap | - Menampilkan<br>alert data harus<br>diisi lengkap                                      | ~      | -               |
| 2.  | Memasukkan<br>data barang<br>penerimaan<br>retur | <ul> <li>Memilih barang<br/>penerimaan retur</li> </ul>       | - Menampilkan<br>data barang<br>penerimaan retur<br>pada tabel barang                   | ~      | -               |
|     |                                                  | - Tidak memilih<br>barang penerimaan<br>retur (tabel kosong)  | - Menampilkan<br>alert barang<br>harus dipilih                                          | ~      | -               |

Tabel 4.23 Hasil Pengujian Proses Pengelolaan Penerimaan Retur

#### 4.2.24 Pengujian cari barang penerimaan retur

Pengujian proses cari data barang penerimaan retur dilakukan berdasarkan desain *form* cari yang ditunjukkan pada Gambar 4.48. Dari pengujian *user* terhadap fitur cari data barang penerimaan retur didapatkan hasil seperti yang terlihat pada Tabel 4.24.

|     |                                                                 |                                                                                        |                                                                            | Hasil       |                 |
|-----|-----------------------------------------------------------------|----------------------------------------------------------------------------------------|----------------------------------------------------------------------------|-------------|-----------------|
| No. | Skenario                                                        | Input                                                                                  | Expected Output                                                            | Sesuai<br>√ | Tidak<br>Sesuai |
| 1.  | <ol> <li>Memilih barang<br/>sesuai yang<br/>diterima</li> </ol> | - Memilih barang<br>dengan menekan<br>kotak <i>check box</i><br>yang tersedia          | - Field untuk<br>memasukkan<br>jumlah barang<br>berubah menjadi<br>enable  | ~           | -               |
|     |                                                                 | - Tidak memilih<br>barang dengan<br>menekan kotak<br><i>check box</i> yang<br>tersedia | - Field untuk<br>memasukkan<br>jumlah barang<br>berubah menjadi<br>disable | ~           | -               |

Tabel 4.24 Hasil Pengujian Proses Cari Data Barang

## 4.2.25 Pengujian pengelolaan data jenis pembayaran

Pengujian proses *input* data jenis pembayaran dilakukan berdasarkan desain *form input* yang ditunjukkan pada Gambar 4.50. Dari pengujian *user* terhadap fitur *input* data jenis pembayaran didapatkan hasil seperti yang terlihat pada Tabel 4.25.

| No. | Skenario                               | Input                                                                    | Expected Output                                                  | Hasil  |                 |
|-----|----------------------------------------|--------------------------------------------------------------------------|------------------------------------------------------------------|--------|-----------------|
|     |                                        |                                                                          |                                                                  | Sesuai | Tidak<br>Sesuai |
| 1.  | Memasukkan<br>data jenis<br>pembayaran | - Memasukkan<br>data jenis<br>pembayaran baru<br>secara lengkap          | - Menampilkan data<br>jenis pembayaran<br>baru pada tabel kota   | 1      | -               |
|     |                                        | - Tidak<br>memasukkan<br>data jenis<br>pembayaran baru<br>secara lengkap | - Menampilkan<br>notifikasi / alert<br>bahwa data harus<br>diisi | ~      | -               |

Tabel 4.25 Hasil Pengujian Proses Input Data Jenis Pembayaran

# 4.2.26 Pengujian cari pemesanan

Pengujian proses cari data pemesanan dilakukan berdasarkan desain *form* cari yang ditunjukkan pada Gambar 4.52. Dari pengujian *user* terhadap fitur cari data pemesanan didapatkan hasil seperti yang terlihat pada Tabel 4.26.

| No. | Skenario                                                     | Input                                                                           | Expected Output                                                           | Hasil  |                 |
|-----|--------------------------------------------------------------|---------------------------------------------------------------------------------|---------------------------------------------------------------------------|--------|-----------------|
|     |                                                              |                                                                                 |                                                                           | Sesuai | Tidak<br>Sesuai |
| 1.  | Memasukkan<br>nomor<br>pemesanan pada<br><i>field search</i> | - Mengisi nomor<br>po sesuai dengan<br>yang tersedia<br>pada tabel<br>pemesanan | - Menampilkan data<br>po sesuai <i>keyword</i><br>pada tabel<br>pemesanan | ~      | -               |
|     |                                                              | -Mengisi nomor<br>po yang tidak<br>terdapat pada<br>tabel pemesanan             | - Tampilan tabel<br>pemesanan kosong                                      | *      | -               |

Tabel 4.26 Hasil Pengujian Proses Cari Data Pemesanan

## 4.2.27 Pengujian cari penerimaan

Pengujian proses cari data penerimaan dilakukan berdasarkan desain *form* cari yang ditunjukkan pada Gambar 4.54. Dari pengujian *user* terhadap fitur cari data penerimaan didapatkan hasil seperti yang terlihat pada Tabel 4.27.

| No. | Skenario                                                                | Input                                                                                    | Expected Output                                                                    | Hasil  |                 |
|-----|-------------------------------------------------------------------------|------------------------------------------------------------------------------------------|------------------------------------------------------------------------------------|--------|-----------------|
|     |                                                                         |                                                                                          |                                                                                    | Sesuai | Tidak<br>Sesuai |
| 1.  | Memasukkan<br>nomor<br>penerimaan<br>pada <i>field</i><br><i>search</i> | - Mengisi nomor<br>penerimaan sesuai<br>dengan yang<br>tersedia pada<br>tabel penerimaan | - Menampilkan data<br>penerimaan sesuai<br><i>keyword</i> pada tabel<br>penerimaan | *      | -               |
|     |                                                                         | - Mengisi nomor<br>penerimaan yang<br>tidak terdapat<br>pada tabel<br>penerimaan         | - Tampilan tabel<br>penerimaan kosong                                              | *      | -               |

 Tabel 4.27
 Hasil Pengujian Proses Cari Data Penerimaan

#### 4.2.28 Pengujian input pembayaran

Pengujian proses *input* data pembayaran dilakukan berdasarkan desain form input yang ditunjukkan pada Gambar 4.56. Dari pengujian user terhadap fitur input data pembayaran didapatkan hasil seperti yang terlihat pada Tabel 4.28.

179

| No. | Skenario                                     | Input                                                               | Expected Output                                                                           | Hasil  |                 |
|-----|----------------------------------------------|---------------------------------------------------------------------|-------------------------------------------------------------------------------------------|--------|-----------------|
|     |                                              |                                                                     |                                                                                           | Sesuai | Tidak<br>Sesuai |
| 1.  | Memasukkan<br>data<br>pembayaran DP          | - Memasukkan<br>data pembayaran<br>DP secara<br>lengkap             | - Menampilkan <i>field</i><br>yang tidak perlu<br>diisi berubah<br>menjadi <i>disable</i> | ~      | -               |
| 2.  | Memasukkan<br>data<br>pembayaran<br>Angsuran | <ul> <li>Memasukkan<br/>data<br/>pembayaran<br/>angsuran</li> </ul> | - Menampilkan filed<br>yang disable<br>berubah menjadi<br>enable                          | ~      | -               |

Tabel 4.28 Hasil Pengujian Proses Input Data Pembayaran

## 4.2.29 Pengujian pembuatan laporan pembelian

Pengujian proses pembuatan laporan pembelian dilakukan berdasarkan desain *form* yang ditunjukkan pada Gambar 4.58. Dari pengujian *user* terhadap fitur pembuatan laporan pembelian didapatkan hasil seperti yang terlihat pada Tabel 4.29.

| No. | Skenario              | Input                      | Expected Output                                                       | Hasil  |                 |
|-----|-----------------------|----------------------------|-----------------------------------------------------------------------|--------|-----------------|
|     |                       |                            |                                                                       | Sesuai | Tidak<br>Sesuai |
| 1.  | Memasukkan<br>periode | - Memilih periode          | - Menampilkan<br>laporan pembelian<br>selama satu bulan               | ~      | -               |
|     |                       | - Tidak memilih<br>periode | <ul> <li>Tidak dapat<br/>menampilkan<br/>laporan pembelian</li> </ul> | *      | -               |

Tabel 4.29 Hasil Pengujian Proses Pembuatan Laporan Pembelian

#### 4.2.30 Pengujian pembuatan laporan pembayaran

Pengujian proses pembuatan laporan pembayaran dilakukan berdasarkan desain *form* yang ditunjukkan pada Gambar 4.60. Dari pengujian *user* terhadap fitur pembuatan laporan pembayaran didapatkan hasil seperti yang terlihat pada Tabel 4.30.

| No. | Skenario              | Input                      | Expected Output                                          | Hasil  |                 |
|-----|-----------------------|----------------------------|----------------------------------------------------------|--------|-----------------|
|     |                       |                            |                                                          | Sesuai | Tidak<br>Sesuai |
| 1.  | Memasukkan<br>periode | - Memilih periode          | - Menampilkan<br>laporan pembayaran<br>selama satu bulan | ~      | -               |
|     |                       | - Tidak memilih<br>periode | - Tidak dapat<br>menampilkan<br>laporan<br>pembayaran    | ~      | -               |

 Tabel 4.30
 Hasil Pengujian Proses Pembuatan Laporan Pembayaran

## 4.2.31 Pengujian pembuatan laporan retur

Pengujian proses pembuatan laporan retur dilakukan berdasarkan desain *form* yang ditunjukkan pada Gambar 4.62. Dari pengujian *user* terhadap fitur pembuatan laporan retur didapatkan hasil seperti yang terlihat pada Tabel 4.31.

| No. | Skenario                                                              | Input                                                             | Expected Output                                     | Hasil  |                 |
|-----|-----------------------------------------------------------------------|-------------------------------------------------------------------|-----------------------------------------------------|--------|-----------------|
|     |                                                                       |                                                                   |                                                     | Sesuai | Tidak<br>Sesuai |
| 1.  | Memasukkan<br>periode - Memilih periode<br>- Tidak memilih<br>periode | - Memilih periode                                                 | - Menampilkan<br>laporan retur selama<br>satu bulan | ~      | -               |
|     |                                                                       | <ul> <li>Tidak dapat<br/>menampilkan<br/>laporan retur</li> </ul> | ~                                                   | -      |                 |

Tabel 4.31 Hasil Pengujian Proses Pembuatan Laporan Retur